# USER MANUAL FOR TIME OFFICE SOFTWARE

## INDEX

## Introduction

- 1. System
  - 1.1 Password
  - 1.2 Calculator
  - 1.2 Calendar
  - 1.3 Import
- 2. Main
  - 2.1 Company
  - 2.2 Department
  - 2.3 Section
  - 2.4 Grade
  - 2.5 Category
  - 2.6 Branch
  - 2.7 Shift
  - 2.8 Employee
    - 2.8.1.All
    - 2.8.2.Active
    - 2.8.3.NonActive
  - 2.9 Reason card
  - 2.10 Machine setting
  - 2.11 Canteen time slab
- 3. Transaction
  - 3.1 Punch entry for attendance
  - 3.2 Punch entry for canteen
  - 3.3 Overstay to overtime
  - 3.4 Shift change window
  - 3.5 Shift change window by range

- 3.6 Punch entry for overtime
- 3.7 Holiday Entry
- 4. Data process
  - 4.1 Attendance Register Creation
  - 4.2 Attendance Register Updating
  - 4.3 Back Date Processing
  - 4.4 Re-processing
  - 4.5 Canteen Process
- 5. Leave Management
  - 5.1 Leave Master
  - 5.2 Leave Application
  - 5.3 Leave Accrual
  - 5.4 Auto Leave Accrual
- 6. Admin
  - 6.1 Timeoffice Setup
  - 6.2 Timeoffice Corporate policy
  - 6.3 User Privilege
  - 6.4 Verification
  - 6.5 OT Setup
  - 6.6 Mail Setting
  - 6.7 Auto Mail (report)
    - 6.7.1.Late Arrival Register
    - 6.7.2. Absenteeism Register
  - 6.8 House Keeping (Update database)
  - 6.9 Interface
- 7. Reports
  - 7.1 Time office reports
  - 7.2 Canteen reports
- 8. Exit

## Introduction

Time office software is generally used to generate reports (after capturing punching data) on daily basis , monthly basis , yearly basis etc in excel, word and text format. With the help of this time office software we can calculate over time of those employees who stay after their working hours and also can calculate out work.

After installing time office software, you just double click on star Time Office general and you will see license window and ask the valid user name and password like below:

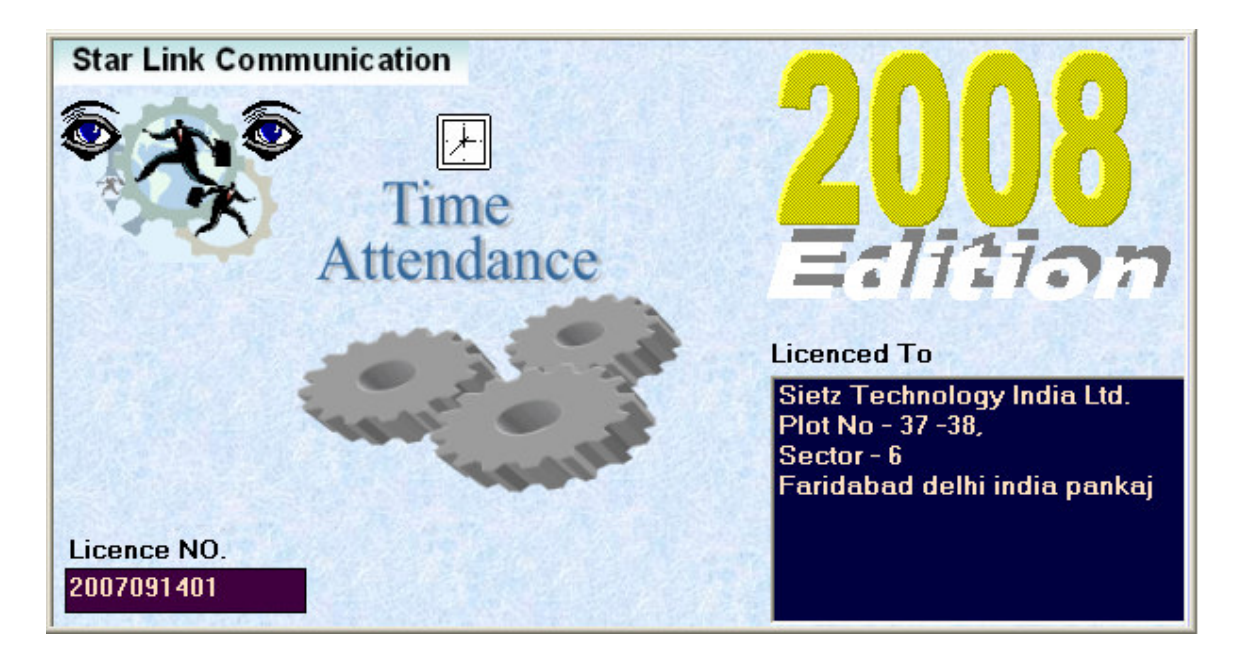

Figure 1: License window for time office software

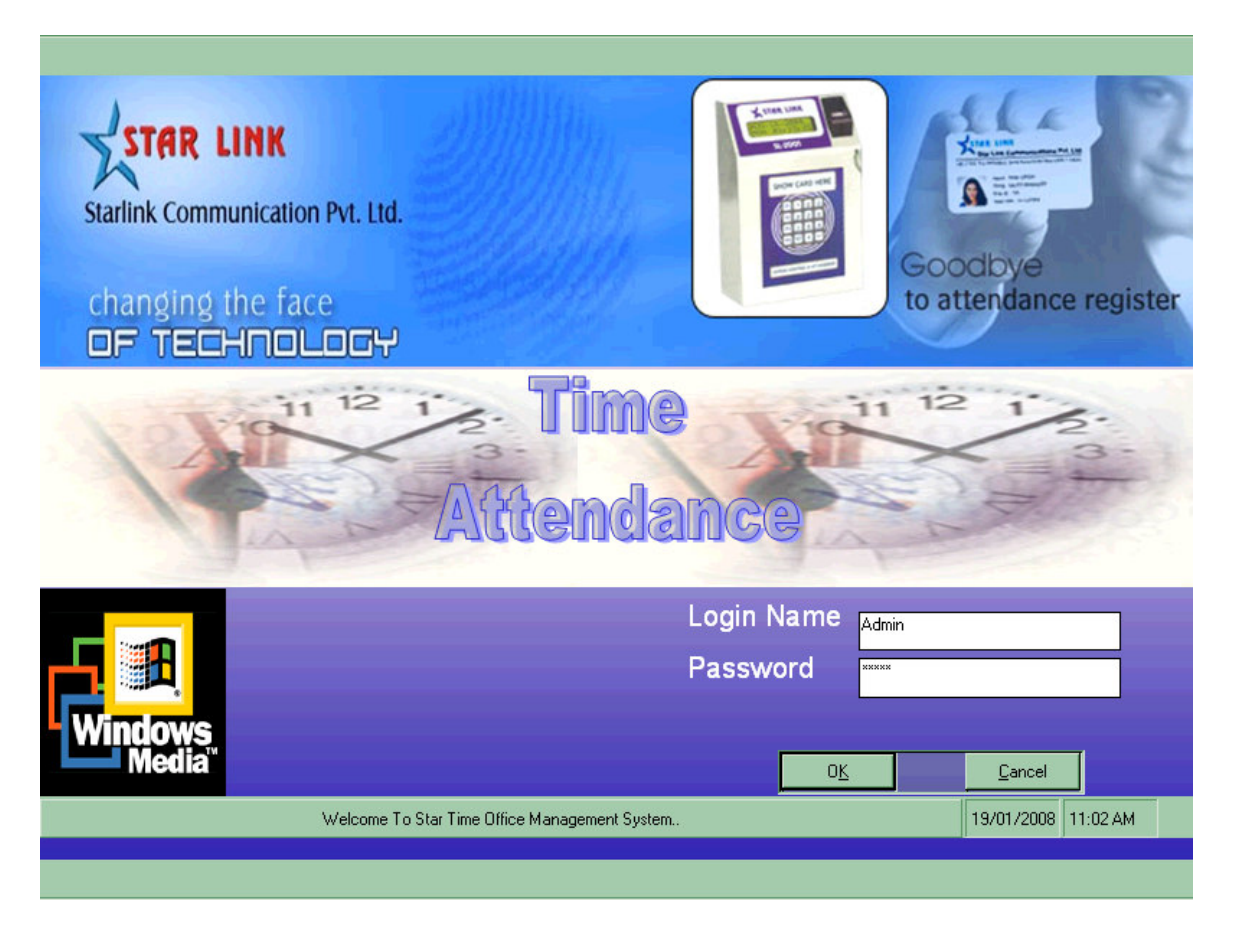

Figure 2: Set User Name and Password

Enter a user name and password that you can set for open time office software

| E Ster Time Office F  | or General                       | :: Version 8.0.    | ? ··· ··· |  |  |
|-----------------------|----------------------------------|--------------------|-----------|--|--|
| System Main Transacti | on Data Process Leave Management | Admin Reports Exit |           |  |  |
| admin                 | ZO SED 2000 12:57                |                    | About us  |  |  |
|                       |                                  |                    |           |  |  |

Figure 3: Main Screen for Time Office Software

## 1 System

In system you can set password or change password, and see calendar and use calculator and import data.

## 1.1 Password

You can set password to restrict unauthorized user for access the time office software. If you are giving password first time then you have to leave blank the old password textbox and enter password which you want to give in the new password textbox then confirm it in the confirm new textbox "Ok" password Press button activate the new password. to You can change password through this option. Enter old password in the old password textbox and continue the same process as new password creation and press "Ok". The new password will activate after pressing "Ok" button.

To cancel the new password creation process press "Cancel" button.

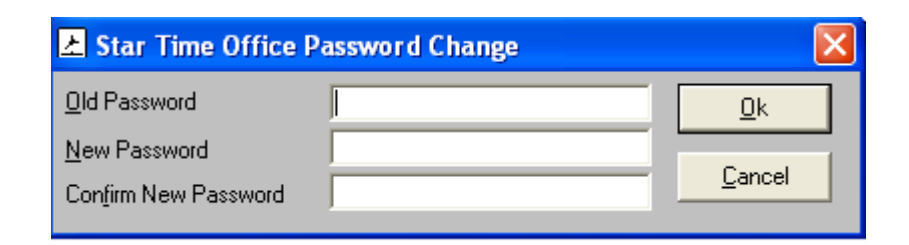

Figure 4: Set/ Change Password window

## 1.2 Calculator

You can do any mathematical calculation through this calculator as you do through the pocket calculator.

| Calculator     |      |
|----------------|------|
| Edit View Help |      |
|                | 0.   |
| Backspace CE   | С    |
| MC 7 8 9 /     | sqrt |
| MR 4 5 6 *     | ~    |
| MS 1 2 3 ·     | 1/x  |
| M+ 0 +/ +      | =    |

Figure 5: Calculator

## 1.3 Calendar

You can see calendar and set date from this option.

| 📩 Cala    | nder                      |     |     |     |     | ×   |  |
|-----------|---------------------------|-----|-----|-----|-----|-----|--|
| •         | September 2009            |     |     |     |     |     |  |
| Sun       | Mon                       | Tue | Wed | Thu | Fri | Sat |  |
| 30        | 31                        | 1   | 2   | 3   | 4   | 5   |  |
| 6         | 7                         | 8   | 9   | 10  | 11  | 12  |  |
| 13        | 14                        | 15  | 16  | 17  | 18  | 19  |  |
| 20        | 21                        | 22  | 23  | 24  | 25  | 26  |  |
| 27        | 28                        | 29  | 30  | 1   | 2   | 3   |  |
| 4         | 5                         | 6   | 7   | 8   | 9   | 10  |  |
| $\square$ | <b>Otoday: 20/09/2009</b> |     |     |     |     |     |  |

Figure 6: Calendar

## 1.4 Import

This option is used for import data from the excel sheet. If You are doing master feeding from the excel sheet, you have to careful of one thing ; The excel sheet is in the proper format(The format is given in the software.). If you want to know the proper format, press "Excel file structure" button. The proper format will shown in the excel sheet.

For import the data from the excel sheet, press "Select Excel File" button. Then "select file dialog" box will open select the file in which you save the master data and press "Open" button, the selected excel file path will shown in the "Select File Textbox". then press "Import Data" button. Import data message will appear in the screen press "Ok" button. The import data process will done successfully.

Press "Close" button to close the import data window.

| 📩 Import Data Form                                                                                                    |                                                                                                    |  |  |  |  |  |
|----------------------------------------------------------------------------------------------------|----------------------------------------------------------------------------------------------------|--|--|--|--|--|
| This is a Import Data Vizard. Data can Import from Excel Sheet.<br>Only Employee Master Data can be import.<br>Data Must Be On Sheet1, As below format.<br>Excel File Name : (*.XLS Any file)                                                                                                    |                                                                                                    |  |  |  |  |  |
| Column Fields Name<br>Name                                                                                                    | Fields Description                                                                                                    |  |  |  |  |  |
| A : * ACTIVE<br>B : * PAYCODE<br>C : * DATE OF JOINING<br>D : * CARD NO<br>E : * EMPLOYEE NAME<br>F : GUARDIAN NAME<br>G : Date OF BIRTH<br>H : * COMPANY CODE<br>I : * DEPARTMENT CODE<br>J : * CATEGORY CODE<br>K : * Division Code<br>L : * Grade Code<br>M : SEX<br>N : ISMARRIED<br>O : BUS ROUTE<br>P : QUALIFICATION | <ul> <li>Y (Only Active Employee Can Transfer)</li> <li>10 Digit Alphanumeric Unique No</li> <li>Date should be in Currect Format(DD/MM/YYYY)</li> <li>8 Digit Alphanumeric Unique No.</li> <li>Name Of Employee</li> <li>Father/Guardian Name</li> <li>Date Of Birth If Available</li> <li>3 Digit Company Code, Which is available in Compan</li> <li>3 Digit Category Code, Which is available in Category</li> <li>3 Digit Section Code, Which is available in Section Me</li> <li>3 Digit Grade Code, Which is available in Grade Mast</li> <li>M/F M - Male and F - Female</li> <li>Y/N</li> <li>10 Digit Bus Route</li> <li>20 Digit Qualification</li> </ul> |  |  |  |  |  |
| <                                                                                                    |                                                                                                    |  |  |  |  |  |
|                                                                                                    | Select Excel File Excel File Structure                                                                                                    |  |  |  |  |  |
|                                                                                                    | Import Data Close                                                                                                    |  |  |  |  |  |

## Figure 7: Import Data

#### 2 Main

You can create one company as well as many companies through this option of time office software. Company code should be unique. It is must to enter unique company code and company name for the company creation.

When you open the Company, you will see a Company Details window in which you see the following button like append, modify, delete, previous, find, next and close.

| E Star Time 016  | té For-General                         | ) : Version 8.0.2                  |          |                                 | E 🛛 🛛 🖬 |
|------------------|----------------------------------------|------------------------------------|----------|---------------------------------|---------|
| System Main Tran | section Data Process Leave Planagement | Adm Reports Ext                    |          |                                 | -       |
| Sector Main Trav | 20 Sep 2008 10:25                      | Adm Inports Ext<br>Scottember 2008 | About un |                                 |         |
|                  | áttendente ánten 5 Pezel               | al m                               | 1.08     | The Little Lines as Sourcestore |         |

#### Figure 8: Main Master

## 2.1 Company

You can create one company as well as many companies in this main master of time office software. Company code should be unique. When you open the company master, you will see a window in which you see the following information like append, modify, delete, previous, find, next and close.

| C | om         | pany Details        |             |          | No. of Concession, Name |                       | X          |  |
|---|------------|---------------------|-------------|----------|-------------------------|-----------------------|------------|--|
|   |            | COMPANYCODE         | COMPANYNAME |          | COMPANYA                | DDRESS                | SHOP       |  |
|   | ►          | C01                 | Name        |          | Delhi                   |                       | DBC        |  |
|   |            | C02                 | demo2       |          | Delhi                   |                       | IPIC       |  |
|   |            | C03                 | demo3       |          | DELHI                   |                       | SOF        |  |
|   |            | C04                 | 000         |          | Company                 | Demo Address          | Dem        |  |
|   |            | C05                 | 000         |          | Company                 | Demo Address          | Dem        |  |
|   |            |                     |             |          |                         |                       |            |  |
|   | <u>А</u> р | pend <u>M</u> odify | Delete      | Previous | Find                    | <u>N</u> ext <u>C</u> | N,<br>Iose |  |

Figure 9: company master -1

i. Append: Press button "Append" to add a new company. A Company Master window will open, in the window there are some fields like company code, company name, company address, short name of company, Company PAN No., Company TAN No, Company License No and Company PF No, which you will fill to make the new company. Company code and company name are the compulsory field to create the company ..

| Company Master            |        |                 |  |  |  |  |  |  |
|---------------------------|--------|-----------------|--|--|--|--|--|--|
| * Company <u>C</u> ode    | C01    |                 |  |  |  |  |  |  |
| * Company <u>N</u> ame    | Name   |                 |  |  |  |  |  |  |
| Company <u>A</u> ddress   | Delhi  |                 |  |  |  |  |  |  |
| Short Name Of Company     | DBCCPL | Company PAN No. |  |  |  |  |  |  |
| Company TAN No.           |        | Company VAT No. |  |  |  |  |  |  |
| Company PF No.            |        | Company ESI No. |  |  |  |  |  |  |
| Company Licence No        |        | Company Reg. No |  |  |  |  |  |  |
| O <u>K</u> <u>C</u> ancel |        |                 |  |  |  |  |  |  |
|                           |        |                 |  |  |  |  |  |  |

Figure 10: Company Master-2

- ii. Modify: You can modify information in company master except company code. If you want any modification in the existing company, press "Modify" button. After pressing modify button complete information about company will shown in the window. Modify those options which you want to modify and press "Ok" button. All the modification will activated now.
- iii. Delete: You can delete information through this option.
- iv. Previous: Pressing button Previous, you can switch to previous company.
- v. Find: You can use this option to search a company. For searching a company you have to press "Find" button. A dialog box will open enter the company code which you want to find in the textbox and press "Ok" button. The arrow will move to that company which you want to find.
- vi. Next: Pressing button Next to switch to the next company.
- vii. Close: You can close this window through this button.

#### 2.2 Department

You can create a number of departments as per your requirement through this option. Department code should be unique. When you open the department, you will see a Department Details window in which you see the following button like append, modify, delete, previous, find, next and close.

| Department Details           |                              | X                                       |  |  |  |
|------------------------------|------------------------------|-----------------------------------------|--|--|--|
| DEPARTMENTCODE               | DEPARTMENTNAME<br>Department | DEPARTMENTHEAD                          |  |  |  |
| 02D                          | Department                   |                                         |  |  |  |
| D01                          | Accounts & Finance           | Mr. Neeraj Jain                         |  |  |  |
| D02                          | Marketing                    | Mr. C.P. Vidhyarthi                     |  |  |  |
| D03                          | legal                        | Mr. Purusottam Mishra                   |  |  |  |
| D04                          | Store Shri. Jaipal           |                                         |  |  |  |
| D05                          | Electrician                  |                                         |  |  |  |
| D06                          | Reception                    |                                         |  |  |  |
| D07                          | Guards                       |                                         |  |  |  |
| D08                          | cleaning                     |                                         |  |  |  |
| D09                          | cook                         |                                         |  |  |  |
| D10                          | Name                         |                                         |  |  |  |
|                              |                              |                                         |  |  |  |
|                              |                              |                                         |  |  |  |
|                              |                              | AA A -                                  |  |  |  |
|                              | 🛛 💙 🖓 🖓                      | PA   🖙   🥾                              |  |  |  |
| <u>Append</u> <u>M</u> odify | Delete Previous              | <u>F</u> ind <u>N</u> ext <u>C</u> lose |  |  |  |

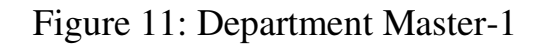

i. Append: Press button "Append" to add a new department in the company. A Department Master window will open, in the window there are some fields like department code, department name, HOD (Head of Department) and Email Id, which you have to fill to make the department in the company. Department code and department name are the compulsory field to create the department. There is a sendmail send mail checkbox in the window. If you want to send report of absenteeism and late coming of employees to HOD of department, Check the send mail checkbox

| Department Master                                  |  |  |  |  |  |  |
|----------------------------------------------------|--|--|--|--|--|--|
| Department Code 01D     Department Name Department |  |  |  |  |  |  |
| HOD Email ID Send Mail                             |  |  |  |  |  |  |
| O <u>K</u> Cancel                                  |  |  |  |  |  |  |

Figure 12: Department Master-2

- ii. Modify: You can modify information except department code, press button to modify.
- iii. Delete: You can delete information through this option.
- iv. Previous: Pressing button previous to switch to the previous department.
- v. Find: If you can use this option to search a department.
- vi. Next: Pressing button to switch to the Next department.
- vii. Close: You can close this window through this button.

#### 2.3 Section

In a company, department divides in many section. You can create sections through this option. Section code should be unique. Section code and section name are compulsory parameter for creating sections.

When you open the section, you will see Section Details Window in which you see the following button append, modify, previous, delete, next, find and close.

| Section D       | etails                |                |                  |              |              | X             |
|-----------------|-----------------------|----------------|------------------|--------------|--------------|---------------|
| Section     OO1 | nCode Section<br>none | nName<br>•     |                  |              |              |               |
|                 | I                     |                |                  |              |              |               |
|                 |                       |                |                  |              |              |               |
|                 |                       |                |                  |              |              |               |
|                 |                       |                |                  |              |              |               |
|                 |                       |                |                  |              |              |               |
|                 |                       |                |                  |              |              |               |
|                 |                       |                |                  |              |              |               |
|                 |                       |                |                  |              |              |               |
|                 |                       |                |                  |              |              |               |
|                 | 8                     |                | <b>\</b>         | <b>P</b>     | ÷            | <b>Q</b> ,    |
| <u>A</u> ppend  | <u>M</u> odify        | <u>D</u> elete | <u>P</u> revious | <u>F</u> ind | <u>N</u> ext | <u>C</u> lose |

Figure 13: Section Master-1

**Append:** - Press button "Append" to add a new section in the department. A Section Master window will open, in the window there are some fields like section code and section name, which you will fill to make the section in the department. Section code and section name are the compulsory field to create the section.

| Section Master                                   |                   |  |  |  |  |  |
|--------------------------------------------------|-------------------|--|--|--|--|--|
| * Section <u>C</u> ode<br>* Section <u>N</u> ame | 001<br>hone       |  |  |  |  |  |
|                                                  | O <u>K</u> Cancel |  |  |  |  |  |

#### Figure 14: Section Master-2

**Modify:-** You can modify information except section code, If you want any modification in the existing section then press "Modify" button .After pressing modify button complete information about section will shown in the window. Modify that option which you want to modify and press "Ok" button. All the modification will activated now.

**Delete:** You can delete existing section information through this option.

**Previous:** Press button "Previous", to switch to the previous section.

**Find:** You can use this option to search a section. For searching a section you have to press "Find" button. A dialog box will open enter the section code which you want to find in the textbox and press "Ok" button. The arrow will move to that section which you want to find.

**Next:** Press button "Next" to switch to the next section.

**Close:** You can close this window through this button.

## 2.4 Grade

You can create Grades to allot the employees through this option. Grade code and Grade name are compulsory parameter in Grade master. Grade code should be unique.

When you open the Grade, you will see a Grade Detail window in which you see the following button like append, modify, delete, find and close.

| Grade Details           |                      |                  |              |              | X             |
|-------------------------|----------------------|------------------|--------------|--------------|---------------|
| GradeCode<br>▶ 001      | GradeName<br>none    |                  |              |              |               |
|                         |                      |                  |              |              |               |
|                         |                      |                  |              |              |               |
|                         |                      |                  |              |              |               |
|                         |                      |                  |              |              |               |
|                         |                      |                  |              |              |               |
|                         |                      |                  |              |              |               |
|                         |                      |                  |              |              |               |
|                         |                      |                  |              |              |               |
|                         | <u>ک</u> خ           | <b>\</b>         | M            |              | Ą,            |
| <u>A</u> ppend <u>M</u> | odify <u>D</u> elete | <u>P</u> revious | <u>F</u> ind | <u>N</u> ext | <u>C</u> lose |

#### Figure 15: Grade Master -1

**Append:** Press button "Append" to add a new Grade in the department. A Grade Master window will open, in the window there are some fields like grade code and grade name, which you will fill to make the grade .Grade code and Grade name are the compulsory field to create the Grade.

| Grade Master                                 |                   |  |  |  |  |
|----------------------------------------------|-------------------|--|--|--|--|
| * Grade <u>C</u> ode<br>* Grade <u>N</u> ame | 001<br>none       |  |  |  |  |
|                                              | O <u>K</u> Cancel |  |  |  |  |

Figure 16: Grade Master-2

**Modify:** You can modify information except Grade code, If you want any modification in the existing Grade then press "Modify" button .After pressing modify button complete information about Grade will shown in the window. Modify that option which you want to modify and press "Ok" button. All the modification will activated now.

**Delete:** You can delete existing Grade information through this option.

**Previous:** Press button "Previous", to switch to the previous Grade.

**Find:** You can use this option to search a Grade. For searching a Grade you have to press "Find" button. A dialog box will open enter the Grade code which you want to find in the textbox and press "Ok" button. The arrow will move to that Grade which you want to find.

**Next:** Press button "Next" to switch to the next Grade.

**Close:** You can close this window through this button.

## 2.5 Category

You can create category to categorize the employees as per your requirement through this option. Category code and Category name are compulsory in master. Category code should be unique.

When you open the Category, you will see a Category details window in which you see the following button like append, modify, delete, find and close.

| Cate | egory D | etails         |        |          |                  |              | X                   |
|------|---------|----------------|--------|----------|------------------|--------------|---------------------|
|      | Cat     | CatagoryNar    | ne     |          |                  |              |                     |
|      | STF     | staff          |        |          |                  |              |                     |
|      | WRK     | worker         |        |          |                  |              |                     |
|      |         |                |        |          |                  |              |                     |
|      | Ð       | Modify         |        | Previous | <b>M</b><br>Find |              | <b>I</b> ,<br>Close |
|      | pend    | <u>M</u> odity | Delete | Previous | Find             | <u>N</u> ext | <u>C</u> lose       |

Figure 17: Category Master -1

**Append:** Press button "Append" to add a new Category for the employee. A Category Master window will open, in the window there are some fields like Category code and Category name, which you will fill to make the Category .Category code and Category name are the compulsory field to create the Category.

| Category Master                                           |
|-----------------------------------------------------------|
| Category <u>C</u> ode STF     Category <u>N</u> ame staff |
|                                                           |

Figure-18: Category Master-2

**Modify:** You can modify information except Category code, If you want any modification in the existing Category then press "Modify" button .After pressing modify button complete information about Category will shown in the window. Modify that option which you want to modify and press "Ok" button. All the modification will activated now.

**Delete:** You can delete existing Category information through this option.

**Previous:** Press button "Previous", to switch to the previous Category.

**Find:** You can use this option to search a Category. For searching a Category you have to press "Find" button. A dialog box will open enter the Category code which you want to find in the textbox and press "Ok" button. The arrow will move to that Category which you want to find.

**Next:** Press button "Next" to switch to the next Category.

**Close:** You can close this window through this button.

#### 2.6 Branch

You can create many Branches of the company as per requirement through this option. Branch code and Branch name are compulsory in master. Branch code should be unique.

When you open the Branch, you will see a Branch Details window in which you see the following button like append, modify, delete, find and close.

| oca | raon ma |                 |              |        |  |            |
|-----|---------|-----------------|--------------|--------|--|------------|
|     |         | LName<br>Now Su | hai Mandi A  | acdaur |  |            |
| ▶   | 001     | New Su          | ozi mandi, A | zaopur |  |            |
|     | 002     | VIII. Mat       | uana, Shimla | a (HP) |  |            |
|     |         |                 |              |        |  |            |
|     |         |                 |              |        |  |            |
|     |         |                 |              |        |  |            |
|     |         |                 |              |        |  |            |
|     |         |                 |              |        |  |            |
|     |         |                 |              |        |  |            |
|     |         |                 |              |        |  |            |
|     |         |                 |              |        |  |            |
|     |         |                 |              |        |  |            |
|     |         |                 |              |        |  |            |
|     |         |                 |              |        |  |            |
|     |         |                 |              |        |  |            |
|     |         |                 |              |        |  |            |
|     |         |                 |              |        |  |            |
|     |         |                 |              |        |  |            |
|     |         |                 |              |        |  |            |
|     |         | <u> </u>        | 8            |        |  | <b>I</b> , |

Figure 19: Branch/Location Master-1

**Append:** Press button "Append" to add a new Branch for the Company. A Branch/Location Master window will open, in the window there are some fields like B/Location code and B/Location name, which you will fill to make the Branch .B/Location code and B/Location name are the compulsory field to create the Branch.

| Branch / Location Master                                             |  |  |  |  |  |
|----------------------------------------------------------------------|--|--|--|--|--|
| B / Location Code 001     B / Location Name New Subzi Mandi, Azadpur |  |  |  |  |  |
| O <u>K</u> Cancel                                                    |  |  |  |  |  |

#### Figure 20: Branch/Location Master-2

**Modify:** You can modify information except B/Location code, If you want any modification in the existing Branch then press "Modify" button .After pressing modify button complete information about Branch will shown in the window. Modify those option which you want to modify and press "Ok" button. All the modification will activated now.

**Delete:** You can delete existing Branch information through this option.

**Previous:** Press button "Previous", to switch to the previous Branch.

**Find:** You can use this option to search a Branch. For searching a Branch you have to press "Find" button. A dialog box will open enter the Branch code which you want to find in the textbox and press "Ok" button. The arrow will move to that Branch which you want to find.

**Next:** Press button "Next" to switch to the next Branch.

**Close:** You can close this window through this button.

#### 2.7 Shift

So many company works 24 hours like production companies, for that purpose they make shift for the employee, for the working of 24 hours. You can create shift through this option. Shift code should be unique.

When you open the Shift, you will see Shift Details Window in which you see the following button append, modify, previous, delete, next, find and close.

| s | hift | Details | And Person in case of the local division of the local division of |                |                  |           |              | X                                     |
|---|------|---------|----------------------------------------------------------------------------------------------------|----------------|------------------|-----------|--------------|---------------------------------------|
| ſ |      | Shift   | StartTime                                                                                                    | EndTime        | LunchStartT      | ime Lunch | EndTime L    | unchDuratic 🔺                         |
|   |      | 001     | 06:00                                                                                                    | 15:00          | 00:00            | 00:00     | 0 0          |                                       |
|   |      | 002     | 09:30                                                                                                    | 18:30          | 00:00            | 00:00     | D 0          |                                       |
|   |      | 003     | 08:00                                                                                                    | 17:00          | 00:00            | 00:00     | 0 0          |                                       |
|   |      | 004     | 20:00                                                                                                    | 05:00          | 00:00            | 00:00     | 0 0          |                                       |
|   |      | 005     | 10:00                                                                                                    | 19:00          | 00:00            | 00:00     | 0 0          | · · · · · · · · · · · · · · · · · · · |
|   |      | 006     | 22:00                                                                                                    | 07:00          | 00:00            | 00:00     | 0 0          |                                       |
|   |      | 007     | 09:30                                                                                                    | 18:30          | 00:00            | 00:00     | 0 0          |                                       |
|   |      | 008     | 13:00                                                                                                    | 22:00          | 00:00            | 00:00     | 0 0          | 1                                     |
|   |      | 012     | 14:00                                                                                                    | 22:00          | 00:00            | 00:00     | 0 0          | 1                                     |
|   |      | 013     | 23:00                                                                                                    | 08:00          | 00:00            | 00:00     | D 0          | 1                                     |
|   |      | AFT     | 15:00                                                                                                    | 23:00          | 00:00            | 00:00     | D 0          | 1                                     |
|   |      | GE      | 09:00                                                                                                    | 18:00          | 13:00            | 13:0      | D 0          | 1                                     |
|   |      | GEN     | 09:00                                                                                                    | 18:00          | 13:00            | 13:3      | ) 3          | 0                                     |
|   | 1    |         | 00.00                                                                                                    | 45.00          | 40.00            | 44.5      | - I.         |                                       |
|   |      |         |                                                                                                    |                |                  |           |              |                                       |
|   | (    | Ð       | 3                                                                                                    | 8              | <b>\</b>         | <u>م</u>  |              | Ą,                                    |
|   | Ар   | pend    | <u>M</u> odify                                                                                                    | <u>D</u> elete | <u>P</u> revious | <u> </u>  | <u>N</u> ext | <u>C</u> lose                         |

Figure 21: Shift Master-1

Shifts are identified by their unique codes. There are three type of shift fixed, rotational and ignore shift. You can enter any valid 3 character code for shift except **OFF** and **IGN** because OFF is reserved for weekly off and IGN is reserved for ignorable shift employees. IGN is used to allot for senior employees whose attendance is not compulsory.

| Shift Master          |       |                      |                |  |  |  |  |  |  |
|-----------------------|-------|----------------------|----------------|--|--|--|--|--|--|
| Shift Master          |       |                      |                |  |  |  |  |  |  |
| Shift Setup           |       |                      |                |  |  |  |  |  |  |
| * Shift Code          | 001   |                      |                |  |  |  |  |  |  |
| Shift Start Time      | 06:00 | Lunch Start Time     | 00:00          |  |  |  |  |  |  |
| Shift End Time        | 15:00 | Lunch Duration       | 00:00          |  |  |  |  |  |  |
| Shift Hours           | 09:00 | Lunch End Time       | 00:00          |  |  |  |  |  |  |
| Advanced Setup        |       |                      |                |  |  |  |  |  |  |
| Overtime Deduct After | 00:00 | Lunch Deduction      | 00:00          |  |  |  |  |  |  |
| Overtime Start After  | 00:00 | Shift Position       | DAY 💌          |  |  |  |  |  |  |
| Overtime Deduction    | 00:00 | OT Remove After Late | 00:00 Hour     |  |  |  |  |  |  |
|                       |       |                      |                |  |  |  |  |  |  |
|                       |       |                      | <u>C</u> ancel |  |  |  |  |  |  |

Figure 22: Shift Master-2

There are following option you can use to make a shift.

| Shift code       | : Add the new shift code.                                               |
|------------------|-------------------------------------------------------------------------|
| Shift Start Time | : This is the shift starting time.                                      |
| Shift End Time   | : This is the shift end time.                                           |
| Shift Hours      | : This is the total working hours                                       |
| Lunch Start Time | : This is lunch's starting time.                                        |
| Lunch Duration   | : This is the duration of lunch.                                        |
| Lunch End Time   | : This is lunch's end time.                                             |
| Lunch deduction  | : This is the time period that will be deducted from the working hours. |

| Overtime deduct after: | This is the limit of period after which the OT won't be       |
|------------------------|---------------------------------------------------------------|
|                        | considered e.g. If OT deduct after is initialized as 3.00 hrs |
|                        | and employee having OT 5.00 hrs. Then it would consider       |
|                        | 3.00 hrs. Only If you want to give actual overtime, set       |
|                        | 23.59 in this option.                                         |

- Overtime start after : This is the time period after which OT will be considered. If you set 30 minute in this option, between this duration OT will not calculate, But if employee stays till 31st minute in the company, he/her will get OT 31 min.
- Overtime deduction : This is the time period that will deduct from the overtime hours. Example : if over time is 4 hours and overtime deduction is 30 min , total over time will be 3 hours and 30 min.
- Shift Position : Three types of shift as Day, Night and Half day.

#### 2.8 Employee

You can do entry of new employee of the company through this option of time office software. Paycode and card no. should be unique. It must to enter unique Paycode, unique card no. and name and date of join for the employee creation.

When you open the Employee master, you will see three type of parameter; All, Active and Nonactive.

All -see all (active & nonactive) employees of company

Active – see all active employees of company

Nonactive – see all nonactive employees who have left job from that Company.

| 🗄 Star Tim                                                                                | e Office For                                                                 | General                   |                       | :: Version 8.0.    | ζ             |              |               | E 🖬 🛛 |
|-------------------------------------------------------------------------------------------|------------------------------------------------------------------------------|---------------------------|-----------------------|--------------------|---------------|--------------|---------------|-------|
| Sydem Nain                                                                                | Transaction                                                                  | Data Process              | Leave Management      | Adhin Reports Exit |               |              |               |       |
| admin<br>De<br>Co<br>Co<br>Co<br>Co<br>Co<br>Co<br>Co<br>Co<br>Co<br>Co<br>Co<br>Co<br>Co | kepartment<br>ection<br>nade<br>(diogony<br>kench<br>hit)<br><u>acclovee</u> | Al<br>Acties<br>NanActive | 12:57                 | September 2009     | Abad us       |              | <u>50</u>     |       |
|                                                                                           | A                                                                            | T<br>\tte                 | Fim<br>end            | e<br>ance          | )<br>In 8.0.2 |              |               |       |
|                                                                                           |                                                                              |                           |                       |                    |               |              |               |       |
|                                                                                           |                                                                              | Attendance                | , Access & Payroll Sy | dan .              | C-PS          | INS SCAL 144 | PH 20/09/2009 |       |

Figure 23: Employee Master-1

| E | Employee Details (Active Employee) X |        |                |              |          |                  |          |                      |              |               |
|---|--------------------------------------|--------|----------------|--------------|----------|------------------|----------|----------------------|--------------|---------------|
|   |                                      | PAYCOD | Ε              |              | PRES     | ENTCARDNO        | EMP      | <u>NAME</u><br>IL DV | VIVEDI       | <u> </u>      |
|   | Ĥ                                    | 0003   |                | Y            | 0000     | 00003            | JAI      | PAL                  |              |               |
|   |                                      | 0004   |                | Y            | 0000     | 0004             | KE۱      | NAL                  | SINGH        |               |
|   |                                      | 0005   |                | Y            | 0000     | )0005            | MA       | HINE                 |              | AA :          |
|   |                                      | 0006   |                | Y            | 0000     | )0006            | ME       | GDA                  | LEENA TO     | PPO :         |
|   |                                      | 0007   |                | Y            | 0000     | )0007            | AJI      | T SI                 | NGH          |               |
|   |                                      | 0008   |                | Y            | 0000     | )0008            | C.P      | .VID                 | YARTHI       |               |
|   |                                      | 0009   |                | Y            | 0000009  |                  | ОМ       | OM PRAKASH VERMA     |              | MA            |
|   |                                      | 0010   |                | Y            | 00000010 |                  | KAN      | KANCHAN              |              |               |
|   |                                      | 0011   |                | Y            | 00000011 |                  | VIN      | VINOD SINGH          |              |               |
|   |                                      | 0012   |                | Y            | 00000012 |                  | RAI      | RAM PREET MANDAL     |              | DAL :         |
|   |                                      | 0013   |                | Y            | 00000013 |                  | KUI      | KULDEEP TOPPO        |              |               |
|   |                                      | 0014   |                | Y            | 00000014 |                  | VIN      | VINOD SHUKLA         |              |               |
|   |                                      |        |                |              |          |                  |          |                      |              |               |
|   |                                      |        | See            |              | <b>\</b> |                  |          |                      | <u>_</u>     | N             |
|   |                                      |        | <b>N</b>       | 🗳            | >        |                  |          |                      | -V           | ,¶-,          |
|   | Арр                                  | oend   | <u>M</u> odify | <u>D</u> ele | ete      | <u>P</u> revious | <u> </u> | ł                    | <u>N</u> ext | <u>C</u> lose |

Figure 24: Employee Master -2

**Append:** Press button "Append" to add a new employee in the company.

There are five type of information which used to complete the whole information regarding employee master.

- 2.8.1. Office details
- 2.8.2. Personal details
- 2.8.3. Time Office policy
- 2.8.4. Shift/WO policy
- 2.8.5. Extra details

2.8.1 Office Detail: There are information's about official details of an employee like active, card No, Name of employee, guardian name, pay code, company, department, category, section, grade, photograph, and signature, PF No, ESI No. and Dispensary.

- 1 You can decide that employee is on roll or not.
- 2 Pay code and card no should be unique.
- 3 You can add name of employee, guardian name, etc.

- 4 You can assign the respective company, department and category, etc to each employee, which he/she belongs to. You can even include the scanned photographs of employee and employee signature.
- 5 You can add PF No. of employee.
- 6 You can add ESI No. of employee.

| 🛃 Employee Personal Entry Screen |                           |                         |                |                  |  |  |  |  |
|----------------------------------|---------------------------|-------------------------|----------------|------------------|--|--|--|--|
| Office Detail                    | Personal Detail TimeOffi  | cePolicy Shift/WO Polic | y Extra Detail | Leave Accural    |  |  |  |  |
| Office Details                   |                           |                         |                |                  |  |  |  |  |
| Active                           | True                      |                         |                |                  |  |  |  |  |
| * Card No.                       | 00000001                  |                         |                |                  |  |  |  |  |
| * Name                           | ANIL DWIVEDI              | Photograph              |                | Select Photo     |  |  |  |  |
| Guardian Name                    | RAM PRASAD DWIVEDI        |                         |                | Remove Photo     |  |  |  |  |
| * Pay Code                       | 0001                      |                         |                |                  |  |  |  |  |
| Company                          | C02 demo2                 |                         |                |                  |  |  |  |  |
| Department                       | D02 Marketing             |                         |                | Select Signature |  |  |  |  |
| Catagory                         | STF staff 🗨               | Signature               |                | Remove Sign      |  |  |  |  |
| Section                          | 001 none                  |                         |                |                  |  |  |  |  |
| B / Location                     | 001 New Subzi Mandi, Az 💌 |                         |                |                  |  |  |  |  |
| Grade                            | 001 none                  | PF No J                 | Dispensary     |                  |  |  |  |  |
|                                  |                           | ESTNO                   |                |                  |  |  |  |  |
|                                  |                           |                         |                |                  |  |  |  |  |
|                                  |                           |                         |                |                  |  |  |  |  |
|                                  |                           |                         |                |                  |  |  |  |  |
| [                                |                           |                         | 0 <u>K</u>     | Cancel           |  |  |  |  |

Figure 25: Official Detail in Employee Master

There are only three parameters are compulsory which are card no., name and pay code.

2.8.2. Personal Detail: There are much information regarding personal detail of a employee like date of joining, date of birth, married status, blood group, qualification, experience, permanent address & phone no, temporary address & phone no, designation, sex, email id, bus route and vehicle No.

- You can add date of joining of employee.
- You can add date of birth of employee.
- ✤ You can add married status of employee.
- ✤ You can add blood group and sex of employee.
- You can add qualification and experience of employee.
- You can add permanent address and temporary address with contact no of employee.
- ♦ You can add bus route and vehicle no. of employee.

| 🛃 Employee Pers                                                      | ional Entry Screen     |                                                         |                                                |              |                  |
|----------------------------------------------------------------------|------------------------|---------------------------------------------------------|------------------------------------------------|--------------|------------------|
| Office Detail                                                        | Personal Detail        | TimeOfficePolicy                                        | Shift/WO Policy                                | y Extra Deta | il Leave Accural |
| ★ Date of Join Date of Birth                                         | 01/04/1998             | Persona<br>Address<br>B-3/66.                           | l Details<br>nent                              |              |                  |
| Married<br>Blood Group<br>Qualification<br>Experience<br>Designation | Yes<br>N/A<br>GRADUATE | Sector-1<br>Rohini-1<br>PinCode<br>Telephor<br>/ Mobile | 1,<br>10085, Delhi<br>110085<br>No. 9810243326 | 5            |                  |
| Male Bank A/c No E-Mail Bus Route Vehicle No.                        | C Female               | PinCode                                                 | ne                                             |              |                  |
|                                                                      |                        |                                                         |                                                | 0 <u>K</u>   | <u>C</u> ancel   |

Figure 26: Personal Details in Employee Master

Date of joining is the compulsory parameter in personal details.

2.8.3. Time office policy: There are information regarding time office policy of a particular employee like permissible late arrival, permissible early departure, maximum working hours in a day, round the clock work, Time loss, half day marking, short leave marking, present marking

duration, maximum working hours for half day, maximum absent for short leave, punches, over time and over stay.

1.**Permissible late arrival** :You can set time which you give to employee who comes late without marking as late.

2.**Permissible early departure**: You can set time which you give to employee who goes early without show early.

- 3. Maximum working hours in a day : If there is a shift and employee wants to continue next sift then you can set this 24:00.after 24 hours, employee has to punch again.
- 4. **Round the clock work** : If a employee wants to continue next shift, in that case you have to tick out this option.

5.Consider Time loss: If you want to activate feature like time loss, half day and short leave, just tick out these option in the window.

 Present marking duration: If working hour is less than this present marking duration, employee will show absent. If working hour is equal to & greater then system check his half day/short day.

| 📩 Employee Personal Entry Screen 🛛 🔀                                                                                                    |                                                                                                    |                                                                                                    |                     |  |  |
|----------------------------------------------------------------------------------------------------|----------------------------------------------------------------------------------------------------|----------------------------------------------------------------------------------------------------|---------------------|--|--|
| Office Detail Persor                                                                                                    | nal Detail TimeOfficePolicy                                                                                                    | ihift/WO Policy Extra D                                                                                  | etail Leave Accural |  |  |
|                                                                                                    | Time Office                                                                                                    | Policy                                                                                                   |                     |  |  |
| Permissible Late Arrival<br>Permissible Early Deaprture<br>Maximum Working Hours in a D<br>Round The Clock Working<br>Consider Time Loss<br>Half Day marking<br>Short leave marking<br>Present Marking Duration<br>Maximum Working Hours for ha<br>Maximum Absent Hours for Sho | Image: Straight of the straight of the straight | equired in a Day ch Punch Only nches nches Punch ch Only ut Time te Applicable e Per Hour 0.00 pplicable |                     |  |  |
|                                                                                                    |                                                                                                    | 0 <u>K</u>                                                                                               | <u>C</u> ancel      |  |  |

Figure 27: Time shift policy in Employee Master

7. **Maximum working hour for half day:** If employee working hours is between present working hour and max working hour for half day then he is half day present. If working hour is greater than it, he is full day present.

#### 8. Maximum absent hours for short day:

Absent hour= shift hour – working hour If absent hour is greater than this max absent hour, he is marked SRT.

#### 9. Punches required in a day:

**No punch:** This punch is used for senior employees whose attendance is not required.

Single punch : This punch is used for single punch to mark

present. Out Punch will be taken automatically from the machine as shift out time whether out punch is existing or not. **Two punch**: This option is for 2 punches like IN punch and out punch. **Four punches:** This option is for 4 punches –IN, OUT, Lunch IN & Lunch OUT. **Multiple punch:** This option is work for max 20 punches.

10. **Overtime and overstay**: When an employee works after his working hour, that works will count in overtime but if company don't want to give over time then it will show as overstay.

2.8.4. Shift/WO Policy: There are many information regarding shift/WO policy of a particular employee like shift type, shift, run auto shift, weekly off details and second weekly off.

| 🛃 Employee Pers                                                                                                    | onal Entry Screen |                   |                                                                                                    |                                                                               |      |          | ×      |
|----------------------------------------------------------------------------------------------------|-------------------|-------------------|----------------------------------------------------------------------------------------------------|-------------------------------------------------------------------------------|------|----------|--------|
| Office Detail                                                                                                    | Personal Detail   | TimeOfficePolicy  | Shift/WO Policy                                                                                                    | Extra Deta                                                                    | il Y | Leave Ad | coural |
|                                                                                                    |                   | Shift/W           | O Policy                                                                                                    |                                                                               |      |          |        |
| Shift Type<br>Shift<br>Shift Pattern<br>Remove Pattern<br>Add Shift<br>Add Shift<br>Authorised Shifts<br>002,001,003<br>Remove Shift | Fixed             | End Time<br>15:00 | Weekly Off Deltail:         First Weekly         Second Wee         Second Wo         Half Day Shit         Second Wee         □         □         □         □         □         □         □         □         □         □         □         □         □         □         □         □         □         □         □         □         □         □         □         □         □         □         □         □         □         □         □         □         □         □         □         □         □         □         □         □         □         □         □         □         □         □         □         □         □ </th <th>s<br/>Off SUND<br/>skly Off NONE<br/>Type<br/>t<br/>t<br/>kly Off Days<br/>Many Days</th> <th>DAY</th> <th></th> <th></th> | s<br>Off SUND<br>skly Off NONE<br>Type<br>t<br>t<br>kly Off Days<br>Many Days | DAY  |          |        |
|                                                                                                    |                   |                   |                                                                                                    |                                                                               |      | Concel   |        |

Figure 28: Shift/WO Policy in Employee Master

There are three type of shifts ---Fixed , Rotational and Ignore

- 1. Fixed shift: If a employee comes in a single shift, it means his shift will be fixed.
- 2. Rotational shift: In the rotational, employee's shift will change after a duration of time. Even you can set a number of days after which shift will change. Shift remaining days specifies the number of days that are remaining in the first allocated shift. If you are not interested in entering each employee's shift details, the system can be used for automatically changing the shifts. For this purpose all the possible shifts in which an employee can come should be

entered in the authorized shift field.

2.8.5 Extra Details: In the extra details you can add Father's name, Emergency contact no, Anniversary date, Insurance No., Employee's location, Nominee's Name, Nominee's relation and email address.

| 🛃 Employee Pers     | onal Entry Screen                       |                  |                |              | X             |
|---------------------|-----------------------------------------|------------------|----------------|--------------|---------------|
| Office Detail       | Personal Detail                         | TimeOfficePolicy | Shift/WO Polic | y Extra Deta | Leave Accural |
|                     |                                         |                  |                |              |               |
| Father's Name :     |                                         |                  |                |              |               |
| Emergency Contact   | Person :                                |                  |                |              |               |
| Emergency Contact   | No:                                     |                  |                |              |               |
| Anniversary Date :  | _/_/                                    |                  |                |              |               |
| Insurance No :      |                                         |                  |                |              |               |
| Employee's Location | 1:                                      |                  |                |              |               |
| Nominee's Name :    |                                         |                  |                |              |               |
| Nominee's Relation  |                                         |                  |                |              |               |
| E Mail Address :    | pankaj@starli                           | nkindia.com      |                |              |               |
|                     | , i i i i i i i i i i i i i i i i i i i |                  |                |              |               |
|                     |                                         |                  |                |              |               |
|                     |                                         |                  |                |              |               |
|                     |                                         |                  |                |              |               |
|                     |                                         |                  |                |              |               |
|                     |                                         |                  |                |              |               |
|                     |                                         |                  |                |              |               |
|                     |                                         |                  |                |              |               |
|                     |                                         |                  |                | 0 <u>K</u>   | Cancel        |

#### Figure 29: Extra Details in Employee Master

#### 2.9 Reason card

Reason Cards are used to show reason for official and unofficial outdoor work. You can show reason card by two type of reason-one is on leave and another is without leave. In the case of without leave, reason will be adjusted with different type of leave like late, early, excess lunch and hours worked. If you are late because of jam, you show first reason card, show your attendance card. And in this case no leave will be deducted from your over all leave. But in the case of with leave, you tick out at with leave and your late, early extra hours will adjust with earn leave, leave with out pay, OT, short leave etc. You can modify in reason card.

When you open the reason card then reason detail will open, there are some buttons like append, modify, delete previous, find, next and close.

Append: Press button "Append" to add a new reason card. A reason card window will open, in the window there are some fields like reason card, description, and some checkbox's to check and select some field from dropdown list which you will fill to make the new reason card.

|                       |                      |                |          | 0.1          | 1 01            | ]                         |
|-----------------------|----------------------|----------------|----------|--------------|-----------------|---------------------------|
| 001                   |                      | DUTY           | L        | eaveLode     | LeaveValue<br>0 |                           |
|                       |                      |                |          |              |                 |                           |
| <br><b>D</b><br>opend | کې<br><u>M</u> odify | <b>D</b> elete | Previous | <u>F</u> ind | <u>N</u> ext    | <b>↓</b><br><u>C</u> lose |

Figure 30: Reason Card

Possible leave values are 0.25, 0.50, 0.75 & 1.

Modify: You can modify information of reason card, If you want any modification in the existing reason card then press "Modify" button .After pressing modify button complete information about reason card will shown in the window. Modify that option which you want to modify and press "Ok" button. All the modification will activated now.

Delete: You can delete existing reason card information through this option.

Previous: Press button "Previous", to switch to the previous reason card.

Next: Press button "Next" to switch to the next reason card.

Close: You can close this window through this button.

#### 2.10 Machine Setting

By this option you can use this machine for attendance or for lunch. If you hung machine for attendance, check on option attendance and enter machine ID number and location name. If you hung machine for Canteen, check on option canteen and enter machine ID number and location name and also select tea, lunch, dinner etc. When you open the Machine setting, you will see a Machine Master window in which you see the following button like append, modify, delete, previous, find, next and close.

|                        |      |                | _' | × |
|------------------------|------|----------------|----|---|
| Machine ID No. :       |      |                |    |   |
| Location :             |      |                |    |   |
|                        |      |                |    |   |
| Attendance     Canteen | ● IN | <u>S</u> ave   |    |   |
|                        |      | <u>C</u> ancel |    |   |

Figure 31: Machine Setting

## 2.11 Canteen time slab

By using this option you can set time for all contents of the canteen like tea1, breakfast, lunch, tea2,dinner, others. When you open canteen time slab the canteen time slab window will open here you fill some information like breakfast start and end time, lunch start and end time, tea1 start and end time, dinner start and end time, tea 2 start and end time and others. There are some buttons like new, save, edit and exit.

| Time Slab For ( | Time Slab For Canteen         |       |       |  |  |  |
|-----------------|-------------------------------|-------|-------|--|--|--|
| Time Sla        | Time Slab For Canteen (HH:MM) |       |       |  |  |  |
|                 |                               |       |       |  |  |  |
| BreakFast       |                               | 00:00 | 00:00 |  |  |  |
| Lunch           |                               | 00:00 | 00:00 |  |  |  |
| Teal            |                               | 00:00 | 00:00 |  |  |  |
| Dinner          |                               | 00:00 | 00:00 |  |  |  |
| Tea2            |                               | 00:00 | 00:00 |  |  |  |
| Others          |                               | 00:00 | 00:00 |  |  |  |
|                 |                               |       |       |  |  |  |
| New             | Save                          | Edit  | Exit  |  |  |  |
|                 |                               |       |       |  |  |  |

Figure 32: Time Slab for Canteen

#### 3 Transaction

Transaction is used for enter some data directly like manual attendance, overstay to overtime, shift change , punch entry for over time & canteen and holiday entry. Whenever you will change anything in shift, over time , etc, you have to use back date entry for generate the reports.

### 3.1 Punch entry for attendance

When an employee forgot his card, in that case you can mark his attendance present through this option in time office software. But when you will generate report, present will show with Manual. There are two options in this punch entry for attendance window. One is punching posting and second is cancel.

| •                                           |                      |
|---------------------------------------------|----------------------|
| *Paycode * Process From / /                 | Emp Name             |
| Card No. * Punch Date // * Punch Lime 00:00 | Department           |
|                                             |                      |
|                                             | Un processed punches |
|                                             |                      |
|                                             |                      |
|                                             |                      |
|                                             |                      |
|                                             |                      |
|                                             |                      |
|                                             |                      |
|                                             |                      |
|                                             |                      |
|                                             |                      |
| F Round The Clock Work                      | Punch Posting Close  |

Figure 33: Punch Entry for Attendance

• **Punch Posting:-**Press button Punch posting to make a punch of any employee for the attendance who left the card. For punch entry enter the unique pay code of employee and press tab button of keyboard then card no and employee name and department will automatically show in their respective text boxes. Then enter date for process from then all processed and unprocessed punches will show in the respective grid. Enter date for which date you want punch entry and enter his coming time of office on that day. After all data will filled then press button "Punch posting" then the punch of the employee will save in the system. When you see the attendance report of that employee present will show manual.

• **Close:**-Press button close to close the punch entry for attendance window.

## 3.2 Punch entry for canteen

If an employee forgot his/her card at the time of lunch, tea, etc, in that case you can mark attendance through this option.

| Manual Punch Voucher | ×                                 |
|----------------------|-----------------------------------|
| Paycode :            | Date : 19/01/2008 💌               |
| Employee Name :      |                                   |
| Purpose : Lunch 💌    | Time : 00:00                      |
|                      |                                   |
|                      | Click on the desired row and pres |
|                      |                                   |
|                      |                                   |
|                      |                                   |
|                      | Save Cancel                       |

Figure 34: Punch Entry for Canteen

## 3.3 Overstay to Overtime

If an employee stays in company after working hours and company want to give him over time, you can give over time through OS to OT conversion voucher .

There are two buttons in this window "Ok" and "Cancel".

| ∠ OS to OT Conversation                                                                                                    |                                                        | X                                                 |  |  |  |  |
|----------------------------------------------------------------------------------------------------|--------------------------------------------------------|---------------------------------------------------|--|--|--|--|
| OS to OT Conversion Voucher                                                                                                    |                                                        |                                                   |  |  |  |  |
| *Paycode A Date / /                                                                                                    |                                                        |                                                   |  |  |  |  |
| Name<br>Card No.<br>Designation<br>Company<br>Department<br>Catagory<br>Section<br>Grade                                        | Shift<br>*Code<br>From :<br>To :<br>Hours :            | Lunch<br>Form :<br>To :<br>Hours :<br>Deduction : |  |  |  |  |
| Shift In     Shift Out     Lunch Out     Lunch In       Date     / /     / /     / /     / /       Time     :     :     :     : | Actual Overstay<br>OverTime Granted<br>Overtime Amount | :                                                 |  |  |  |  |
|                                                                                                    |                                                        | OK <u>C</u> ancel                                 |  |  |  |  |

Figure 35: Overstay to Overtime Voucher

- **Ok:** Press button ok to set the over time. Before press "ok" first enter unique paycode of the employee and press tab button of the keyboard. Then all detail of the employee like name, card no., designation, company, department, category, section etc will show automatically enter the date for which you want to convert overstay to overtime then actual overstay will show in the actual overstay textbox, enter the overtime granted time in the overtime granted textbox for which you want overstay to overtime conversion and press "ok" button, overstay will converted into overtime now.
- **Cancel:**-Press button cancel to cancel the overstay to overtime conversion or close the window.

#### 3.4 Shift change window

You can directly change shift for a particular day through this window. There are two buttons in the shift change window "Change" and "Close".

| <u></u>                                                           |                                            |                                                                                                    |
|-------------------------------------------------------------------|--------------------------------------------|----------------------------------------------------------------------------------------------------|
| Shift Change Vou                                                  | icher                                      |                                                                                                    |
| Paycode     Fmployee Details     Name     Designation     Section | * Year 2009<br>Department Company<br>Grade | * Month to Change the Shift January  Catagory Card No                                                   |
| Date Shift S                                                      | hift_ATtended Status                       | * DateOffice / / * Shift Shift Start Time Shift End Time Lunch Start Time Lunch End Time Shift Duration |
|                                                                   |                                            | C <u>h</u> ange <b><u>C</u>lose</b>                                                                     |

Figure 36: Shift Change Voucher

- **Change:-** For change the shift of the employee, click on the change button. Before clicking on the change button you have to fill some information. Enter the Unique paycode of the employee and press tab button of the keyboard, then all the information of the employee will automatically in the related fields, then enter the year in which you want to shift change and select the month from the dropdown list then a list will generate in the left side of the window, in the list date, shift, shift attended, and status will show. Choose the date from the list which you want to change. After clicking on the date of the list the date will show in the date office textbox. Then select the shift in which employee will work from the dropdown list. After selecting the shift the shift information will show in the related textboxes. Then press button change to change the shift.
- **Close:**-Press button close to close the shift change window.

## 3.5 Shift Change Window by Range

You can change shift for a particular time duration by this shift change voucher.

| 📩 Shift Change Voucher By Range    | ×    |
|------------------------------------|------|
| Shift Change Voucher By Range      |      |
| Shift Change Voucher               |      |
| Date From 77 Shift 🖵<br>Date To 77 |      |
| <u>C</u> lose O <u>K</u> Select    | tion |

Figure 37: Shift Change Voucher by Range

## 3.6 Punch entry for overtime

You can manually mark entry for over time through this option. There are two button in this manual punch voucher for the overtime calculation: one is update and second is close. You have to check " for over time addition" checkbox and enter over time( in hour) and then press button update to update in over time

| 소             |         |      |          |            |           |            |             |               |                                 |              |                 |             |                  |
|---------------|---------|------|----------|------------|-----------|------------|-------------|---------------|---------------------------------|--------------|-----------------|-------------|------------------|
|               |         |      | Manua    | I Punch    | n Vo      | oucher For | OverTim     | e Calcul      | ation                           |              |                 |             |                  |
|               |         |      | * Paycoc | de         |           | * Year     | 2009        |               | <ul> <li>Month to Cł</li> </ul> | nange For OT | September       | -           |                  |
| - Employee I  | Details |      |          | <b>.</b> . |           |            |             |               |                                 |              | Uncheck Mea     | ans Less    | OverTime \       |
| Designation   |         |      |          | Departme   | ent  <br> |            |             | Card No       | '                               |              | Check Means     | Add Ov      | ertime<br>tition |
| Section       |         |      |          | Grade      | ľ         |            |             | -             | 1                               |              | Date Office     | 12/06/      | 2007 👻           |
| <br>DateOffic | e Sł    | nift | in1      |            | out2      |            | hoursworker | d OT duration | motDuration                     | OT Addition  | Over Time (In I | Hour) (     | )0:00            |
|               |         |      |          |            |           |            |             |               |                                 |              | To Upda         | ate All Gi  | ven Below        |
|               |         |      |          |            |           |            |             |               |                                 |              | InTime          | 12:00       | :00 AM ≑         |
|               |         |      |          |            |           |            |             |               |                                 |              | Out Date        | 12/06       | /2007 💌          |
|               |         |      |          |            |           |            |             |               |                                 |              | OutTime         | 12:00       | :00 AM 🛟         |
|               |         |      |          |            |           |            |             |               |                                 |              | Status          | P           | •                |
|               |         |      |          |            |           |            |             |               |                                 |              | PresentValue    | 0           | •                |
|               |         |      |          |            |           |            |             |               |                                 |              |                 |             |                  |
|               |         |      |          |            |           |            |             |               |                                 |              | Updat           | .e          | <u>C</u> lose    |
|               |         |      |          |            |           |            |             |               |                                 |              | Present         | 0           |                  |
|               |         |      |          |            |           |            |             |               |                                 |              | Absent          | 0           |                  |
|               |         |      |          |            |           |            |             |               |                                 |              | Holiday         | 0           |                  |
|               |         |      |          |            |           |            |             |               |                                 |              | weekely         | 0 n.C.<br>0 |                  |
| 1•1           |         |      |          |            |           |            |             |               |                                 | ,            | OverTime        | 0           |                  |

#### Figure 38: Manual Entry for Overtime

- **Update :-**Press button update to update the overtime of the employee for a particular day. Before pressing update button you have to fill some information. Enter the Unique pay code of the employee and press tab button of the keyboard, All the information of the employee will automatically in the related fields. Enter the year and select the month to change for OT from the dropdown list, a list will generate in the left side of the window, in the list date, shift, in, out, hours work, OT duration, maximum OT duration, OT addition and status will show. Choose the date from the list which you want to change. After clicking on the date of the list the date will show in the date office textbox, enter over time in hour. After selecting the date, information of that day like in time and out time status and present value of that date will show in the related textboxes. Then press button update to update the overtime of the employee.
- **Close :-**Press button close to close the "Manual punch voucher for the overtime calculation" window.

## 3.7 Holiday Entry

You can add all holidays from this option.

| Holiday Details |                |                  |              |              | X             |
|-----------------|----------------|------------------|--------------|--------------|---------------|
|                 |                |                  |              | -            |               |
| DATE            | HO             |                  |              | companycode  |               |
| ▶ 15/08/2007    | IN             | DEPENDEN         | CE DAY       | C01          |               |
| 15/08/2007      | IN             | DEPENDEN         | CE DAY       | C02          |               |
| 15/08/2007      | IN             | DEPENDEN         | CE DAY       | C03          |               |
| 28/08/2007      | R/             | AKSHA BANI       | DHAN         | C01          |               |
| 28/08/2007      | R/             | AKSHA BANI       | DHAN         | C02          |               |
| 28/08/2007      | R/             | AKSHA BANI       | DHAN         | C03          |               |
| 04/09/2007      | KF             | RISHNA JAN       | MASHTAMI     | C01          |               |
| 04/09/2007      | KF             | RISHNA JAN       | MASHTAMI     | C02          |               |
| 04/09/2007      | KF             | RISHNA JAN       | MASHTAMI     | C03          |               |
| 02/10/2007      | Ga             | andhi Jayant     | i            | C01          |               |
| 02/10/2007      | Ga             | andhi Jayant     | i            | C02          |               |
| 02/10/2007      | Ga             | andhi Jayant     | i            | C03          |               |
| 09/11/2007      | De             | epawali          |              | C01          |               |
| 09/11/2007      | De             | eepawali         |              | C02          | -             |
|                 |                |                  |              |              |               |
| $\Theta$        |                |                  | <i>#</i> 4   |              | <b>Q</b> ,    |
| Append Modify   | <u>D</u> elete | <u>P</u> revious | <u>F</u> ind | <u>N</u> ext | <u>C</u> lose |
|                 |                |                  |              |              |               |

Figure 39: Holiday Entry

If you work on this holiday and you will get OT, tick on OT factor option. Do not forget to select Company and Department selection to declare Holiday.

#### 4. Data process

#### 4.1. Attendance Register Creation

The Attendance Register is used to create for one year. Selecting option all will create Attendance Register for each & every employee of the organization.

| Z 🛛                              |   |
|----------------------------------|---|
| Duty Roster of Full Year         |   |
| Date 11/01/2009 -                | ) |
| <ul> <li>④ <u>A</u>II</li> </ul> | ) |
| C Selective                      | J |
| <u>Create</u> xit                |   |

Figure 40: Attendance Register Creation-1

For creating Attendance Register of a particular employee, you have to tick on selective and then enter pay code of the employee.

| <u>×</u>                   |
|----------------------------|
| Duty Roster of Full Year   |
| Date 01/01/2009 -          |
|                            |
| Selective     Selection >> |
| <u>Create</u> <u>Exit</u>  |

Figure 41: Attendance Register Creation-2

## 4.2. Attendance Register Updating

If the shift policies of all employees or selective employees have changed and that will be affective for the remaining year, you must use this option.

First make all changes in the masters of a particular date and then use this option.

| ∠<br>Duty Roster of Full Year | X            |
|-------------------------------|--------------|
| Date 20/09/2009 -             |              |
|                               |              |
| <br>Update                    | <u>E</u> xit |

Figure 42: Attendance Register Updating-1

For a particular employee, you have to tick on selective and enter a paycode of that employee and then press update.

| <b>Z</b>            |                             |
|---------------------|-----------------------------|
| Duty Roster of Full | Year                        |
| Date 20/09/2009 -   |                             |
|                     |                             |
| • Selective         | Selection >>                |
|                     | <u>U</u> pdate <u>E</u> xit |

Figure 43: Attendance Register Updating-2

## 4.3. Back Date Processing

If you manually mark in attendance, overtime, shift change window then you have to run this process.

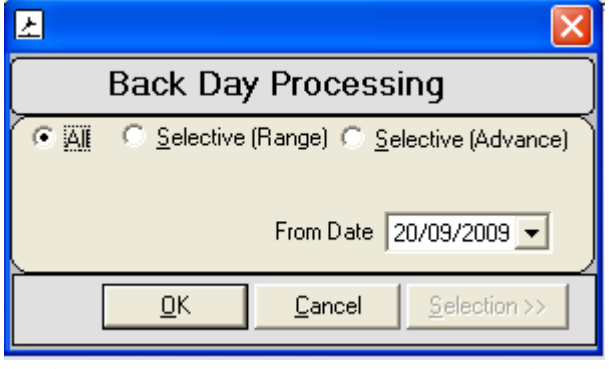

Figure 44: Back Date Processing

## 4.4. Re-processing

If Time office software is running and you want to generate report after capturing punching data , you have to run re-processing and punching data will automatically set at their places.

## 4.5. Canteen Process

If you do any change in canteen shift, etc, you have to process this option.

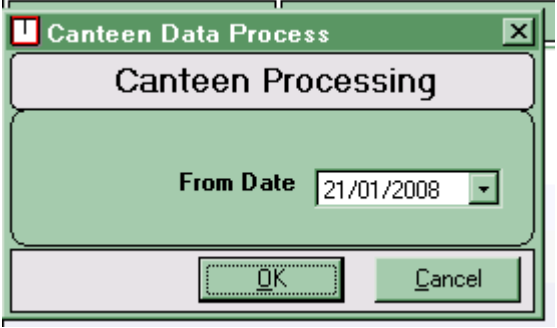

Figure 45: Canteen Processing

## 5. Leave Management

## 5.1 Leave Master

You can create all possible leaves by using this option. You can create maximum twenty types of leave in the leave master. For create a new leave use Append. Modify in existing leave and use delete to delete existing leave, previous to switch to previous and find to search a leave in many leave , next to switch to next leave and finally use button to close the leave window.

|           | e code     | The second second second second second second second second second second second second second second second s |                    |                  |            |
|-----------|------------|----------------------------------------------------------------------------------------------------|--------------------|------------------|------------|
|           | LeaveField | LeaveCode                                                                                                    | LeaveDescription   | WeeklyOffInclude | HolidayInd |
|           | L01        | CL                                                                                                    | CASUAL LEAVE       | No               | No         |
|           | L02        | SL                                                                                                    | SICK LEAVE         | No               | No         |
|           | L03        | PL                                                                                                    | EARN LEAVE         | No               | No         |
|           | L04        | OD                                                                                                    | OUT DUTY           | No               | No         |
| $\square$ | L05        | СОМ                                                                                                    | COMPENSANTRY HOLID | A No             | No         |
| $\square$ | L06        | LWP                                                                                                    | LWP                | No               | No         |
|           |            |                                                                                                    |                    |                  |            |
| 1         |            |                                                                                                    |                    |                  | •          |

Figure 46: Leave Master

In leave master, there are following field which you have to fill them:

- ✤ Leave Field: Leave field will automatically generate from the software & compulsory parameter.i.e.L01, L02, etc.
- Leave Code: Leave code is unique & compulsory parameter.
- ✤ Leave Description: This is also compulsory parameter.
- Weekly Off include (Yes/No): if weekly off is coming between leaves will be considered when you tick on "weekly off include". Else will not include.

| 소                                                                                                    |                           |  |  |  |  |  |  |
|----------------------------------------------------------------------------------------------------|---------------------------|--|--|--|--|--|--|
| Leave Master                                                                                                    |                           |  |  |  |  |  |  |
| <ul> <li>* Leave Field</li> <li>* Leave Code</li> </ul>                                                             |                           |  |  |  |  |  |  |
| * Leave Description<br>Weekly Off Include (Yes/No)<br>Holiday Include (Yes/No)<br>Is Accrual (Yes/No)<br>Leave Type | CASUAL LEAVE              |  |  |  |  |  |  |
|                                                                                                    | O <u>K</u> <u>C</u> ancel |  |  |  |  |  |  |

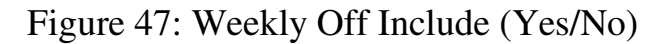

- Holiday Include (Yes/No): If holiday is coming between leaves will be considered when you tick on "holiday include". Else will not include.
- Is accrual (Yes/No): This option is used for carry balance leaves for next year or lapse in this year. When you click on this option, sanction limit (min & max) window will open in the same window of leave master. If you enter min limit is 3 and max limit is 20, in that case you can't take less than 3 leave and more than 20 leaves at a time.

| Ł                           |                                       | K |  |  |  |  |  |
|-----------------------------|---------------------------------------|---|--|--|--|--|--|
| Leave Master                |                                       |   |  |  |  |  |  |
| * Leave Field               | L01                                   |   |  |  |  |  |  |
| * Leave Code                | CL                                    |   |  |  |  |  |  |
| * Leave Description         | CASUAL LEAVE                          |   |  |  |  |  |  |
| Weekly Off Include (Yes/No) | Sanction Limit  Carried Carried Fixed |   |  |  |  |  |  |
| Holiday Include (Yes/No)    | Min 00.00 Max 00.00                   |   |  |  |  |  |  |
| Is Accrual (Yes/No)         | Present 00.00 Leave 00.00             |   |  |  |  |  |  |
| Leave Type                  | Leave Max Accrual Limit 000.00        |   |  |  |  |  |  |
|                             | 0 <u>K</u> Cancel                     |   |  |  |  |  |  |

Figure 48: Accrual

- ♦ Carried and Fixed- This option can be used for carry forward leave to the next year.
- Leave Type: You can specify either Leave or Present or absent by using this option i.e. It will be Leave in case of CL or SL or EL and it will be Present in case of On duty and it will be Absent in case of Leave without pay.

## 5.2 Leave Application

You can use this voucher to enter any type leaves or tours for a single or group of employees for a single or multiple days. Before using this voucher, you should make sure that, all possible leaves are defined in the leave master.

| 🛃 Leave & Tour Voucher                                                                                             |                                                                     |
|----------------------------------------------------------------------------------------------------|---------------------------------------------------------------------|
| Leave                                                                                                    | & Tour Application                                                  |
| * Paycode From * To                                                                                                | * Date from // *Date To //                                          |
| Voucher No. 0000000533<br>Name<br>Card No.<br>Designation<br>Company<br>Department<br>Catagory<br>Section<br>Grade | Leave Duration<br>C Quarter<br>Half Day<br>Three Fourth<br>Full Day |
| Leave Code<br>Reason<br>Approved Date 20/09/2009                                                                   | O <u>K</u> Cancel                                                   |

Figure 49: Leave Application

Once you give the pay code (single or range) and date you will select for leave then you have to select leave duration of quarter, half day, three fourth and full day. You have to select leave code, reason and also enter approved date

## 5.3 Leave Accrual

You can put opening balance in the starting of the year by using this option. Enter paycode of that employee you want to put opening balance.

| <b>Z</b>            |              |               |              | ×             |
|---------------------|--------------|---------------|--------------|---------------|
|                     | Leave /      | Accural Entry | Form         |               |
| Paycode From        | * Paycode To |               | \star Year : | 2009          |
| Name                |              |               |              |               |
| Card No.            |              |               |              |               |
| Designation         |              |               |              |               |
| Company             |              |               |              | <u>C</u> lose |
| Department          |              |               |              |               |
| Catagory            |              |               |              |               |
| Opening Balance     |              |               |              |               |
| CASUAL LEAVE        |              |               |              |               |
| SICK LEAVE          |              |               |              |               |
| EARN LEAVE          |              |               |              |               |
| OUT DUTY            |              |               |              |               |
| COMPENSANTRY HOLIDA |              |               |              |               |
| LWP                 |              |               |              |               |
|                     |              |               |              |               |
|                     |              |               |              |               |

Figure 49: Leave Accrual

#### 5.4 Auto Leave Accrual

This Option is used to automatic calculation of Leave of previous year and set as opening balance for current year.

By using this option you can calculate auto leave opening. When you tick on L01, window will show three option old balances, opening balance and max accrual limit.

| 소 |                      |                       |                    |                    |                   | ĸ |
|---|----------------------|-----------------------|--------------------|--------------------|-------------------|---|
|   | Auto Leav            | ve Opening Calcula    | tion               |                    |                   |   |
|   |                      | Balance Leave Of 2008 | ▼ Tran             | sfer To Jan 2009 💌 |                   |   |
| Í | Lea                  | ive L01 to L10        |                    | Leave L11          | 1 to L20          |   |
|   | Leave Field Leave Co | ode                   | Old Balance        | Opening Balance    | Max Accrual Limit |   |
|   | 🗖 L01                |                       |                    |                    |                   |   |
|   | L02                  |                       |                    |                    |                   |   |
|   | 🗆 L03                |                       |                    |                    |                   |   |
|   | 🗖 L04                |                       |                    |                    |                   |   |
|   | 🗖 L05                |                       |                    |                    |                   |   |
|   | L06                  |                       |                    |                    |                   |   |
|   |                      |                       |                    |                    |                   |   |
|   |                      |                       |                    |                    |                   |   |
|   |                      |                       |                    |                    |                   |   |
|   |                      |                       |                    |                    |                   |   |
|   |                      |                       |                    | _                  | 0                 |   |
|   |                      | <u></u> a             | ncel <u>Procee</u> |                    | Selection         |   |
|   |                      |                       |                    |                    |                   |   |

#### Figure 50: Auto Leave Accrual

Window will also show carried for that leave carried for next year or will be lapse. In the opening balance, you can enter limit of present and limit of leave on this present .You can enter max accrual limit.

## 6. Admin

## 6.1 Time office Setup

Each company has its own policy for time office setup. This time office setup will work for all employee.

| Corp | orate Policies     |              | Section and the section of the section of the secti |             |          | x           |
|------|--------------------|--------------|----------------------------------------------------------------------------------------------------|-------------|----------|-------------|
|      | SETUPID            | PERMISLATEAR | R PERM                                                                                                    | IISEARLYDEP | DUPLICAT | ECHECKMIN   |
|      | 7                  | 15           | 0                                                                                                    |             | 5        |             |
|      | 8                  | 15           | 0                                                                                                    |             | 5        |             |
|      | 9                  | 15           | 0                                                                                                    |             | 5        |             |
|      | 10                 | 15           | 0                                                                                                    |             | 5        |             |
|      | 11                 | 15           | 0                                                                                                    |             | 5        |             |
|      |                    |              |                                                                                                    |             |          | •           |
| Any  | D Nodify           |              | Provious                                                                                                    | Pind.       | Next     | R,<br>Close |
| L ⊒h | pena <u>M</u> ouny | Derete       | <u>r</u> ievious                                                                                                    | Liun        | Mext     |             |

Figure 51: time office setup-1

There are following parameters which each company has to set for all employees:

- Setup Register No.: This will automatically generate on every time when you modify in time office setup.
- Duplicate check min: This is a time duration in which if a employee punch his/her card at many time, software will take first punch. Default time is 5 minute.
- Four Punch in Night shift: By clicking on this option, you can allow maximum 4 punches in the night shift.
- End time to IN Punch & End time for End Punch: this option is used for RTC employees only for the duration of more than 24 hours.
- Maximum Late Arrival Duration: You can set maximum duration for late arrival (240minutes).

- Maximum Early Departure Duration: You can set maximum duration for early departure (240minutes).
- Half Day Making: If you want to allow to half day to all employees, click on this option.

| 🛃 Time Office Policies                                                                                                    |                                                                                                    |                                                                                                    |
|----------------------------------------------------------------------------------------------------|----------------------------------------------------------------------------------------------------|----------------------------------------------------------------------------------------------------|
|                                                                                                    | Time Office Policies                                                                                                    | <u>s</u>                                                                                                    |
| SetUp Register No       12         Duplicate Check Min       5         Four Punch in Night Shift       1         End Time for IN punch       05:00         End Time for Out punch(Next Date) for       05:00         RTC Employee with Multiple Punch       1020         Maximum Working Min to Verify       1020         Max Late Arrival Duration       240 | MaxWrkDuration<br>Permisable Late Arival<br>Permissable Early Dep<br>Over Time allowed<br>Out Work Allowed<br>OverStay Allowed<br>isSmart Machine<br>isHelp Applicable                                                                                                    | OT Options         1040       C OT = OutTime - ShiftEndTime         15       OT = Working Hrs - ShiftHrs         0       C OT = Early Coming + Late Dep         OT Parameter Options         OT is allowed incase of early coming         Whether OT in Minus (-) Figures         Round Over Time         OT Durations                                                                                                    |
| Max Early Departure Duration240Half Day markingImage: ComparisingShort leave markingImage: ComparisingPresent Marking Dur10Maximum Working Hours for half day360Maximum Absent Hours for Short day120Auto Shift AllowedImage: Comparise arlyMinAutoShiftPermisE arlyMinAutoShift240PermisLateMinAutoShift240                                                  | Skip Page on Department<br>Lines Per Page<br>No of Present for WO<br>isAuto Absent Allowed<br>Mark AWA as AAA<br>Mark WO as Absent when No of<br>Present <no for="" of="" present="" th="" wo<=""><th>Image: Construction of the construction of the construc</th></no> | Image: Construction of the construction of the construc |
| Week Off include or not in Duty Roster                                                                                                    | Is Present on Second Half Mark Half<br>Day And Overtime after shift End Time<br>Deduct Out Work From Working Hours                                                                                                    |                                                                                                    |
|                                                                                                    | <u> </u>                                                                                                    |                                                                                                    |

Figure 52: time office setup-2

- Short Leave Marking: If you want to allow to short leave to all employees, click on this option.
- Present Marking Duration: You can set min time for mark present.
- Maximum Working Hours for Half Day: You can set maximum hours for half day.
- Maximum Absent Hours for Short Day: You can set maximum absent hours for short day.
- ✤ Auto Shift allowed: By clicking this option, software will pick up shift automatically.
- PremisEarly min auto shift: By setting this time duration, if an employee is coming earlier, that employee will belong to which shift.
- Weekly Day include or not in Duty Roster: If you want to include weekly off in duty roster, click this option.
- Present on WO present: If you are present on weekly off, click on this option.

- Present on HLD present: If you are present on holiday, click on this option.
- Maximum Working Duration: You can set maximum working hours for working in a month.
- Permissible Late Arrival: You can set time which you give to employee who comes late without marking as late.
- Permissible Early Departure: You can set time which you give to employee who goes early without marking early departure.
- Over Time Allowed: By clicking on this option, you can activate this option.
- Out Work Allowed: By clicking on this option, you can activate this option.
- Overstay Allowed: By clicking on this option, you can activate over stay.
- Mark AWA as AAA: If an employee is absent on Saturday and also absent on Monday. By clicking this option, Sunday will also count as absent.
- ♦ No of present for WO: You can set no of days for weekly off.
- Is Auto absent Allowed: If an employee is absent on Saturday, software will show his absent automatically by clicking this option.
- Mark WO as Absent when no of present < no of present of WO: if no of weekly off is greater than no of present, weekly off will count as weekly off by clicking on this option.</p>
- There are some formulas for Over Time:
  - OT=Out Time-Shift End Time
  - OT=Working hours shift hours
  - OT=Early coming + Late Departure
- OT parameter options:
- 1. check on "OT is allowed incase of early coming": Over time will count on early coming.
- 2. check "round OT" to count OT round figure.
- OT Durations:
- 1. OT Early Coming Duration: In this you have to enter time duration before that if an employee is coming, OT will not count. OT will count after that time.
- 2. OT Late Departure Duration: By setting this time duration, if an employee stay after working hours, after this duration OT will not count.
- 3. OT restrict End Duration: You have to set maximum over time.

#### 6.2 Time office Corporate policy

If you want to change in time shift policy for all employees or selected employees in employee master, use this option.

If you change in permissible late arrival, permissible early departure and maximum working hours in a day and press button save to save these information only.

| Employees Corporate Policies                                                                                                    |  |  |  |  |  |  |
|----------------------------------------------------------------------------------------------------|--|--|--|--|--|--|
| Time Office Policy Shift/WO Policy                                                                                                    |  |  |  |  |  |  |
| Permissible Late Arrival       00:15         Permissible Early Deaprture       00:00         Maximum Working Hours in a Day       17.20         Save       Save         Round The Clock Working       Image: Save         Consider Time Loss       Image: Save         Half Day marking       Image: Save         Short leave marking       Image: Save         Present Marking Duration       00:10         Maximum Working Hours for half day       05:00         Maximum Absent Hours for Short day       02:00         Save       Save |  |  |  |  |  |  |

Figure 53: Time Office Corporate Policy

Same as above you can change in time office policy of employee master and save them to all or selected employees.

#### 6.3 User Privilege

Through this option you can give right to selective employee. When you will open user privilege from the main menu, you will get a browse window like below for existing user.

| User Privile   | ges                  |                |                  |              |              | X                         |
|----------------|----------------------|----------------|------------------|--------------|--------------|---------------------------|
| USER R         |                      | USI            | ERDESCRIPRION    | N            | AutoProcess  | DataProces                |
| 🕨 Admin        |                      | Ad             | ministrator      |              | No           | Yes                       |
|                |                      |                |                  |              |              | ▶                         |
| Append         | کی<br><u>M</u> odify | <b>D</b> elete | Previous         | Find         | <u>N</u> ext | <b>↓</b><br><u>C</u> lose |
| <u>A</u> ppend | <u>M</u> odify       | <u>D</u> elete | <u>P</u> revious | <u>F</u> ind | <u>N</u> ext | <u>C</u> lose             |

Figure 54: User Privilege-1

Pressing button append you will create a new user with password and you can give proper rights for which option he/she can access in time office software.

| ∠ User Previlege                                                                                                    |                                                                                |             |         |                     | X              |
|----------------------------------------------------------------------------------------------------|--------------------------------------------------------------------------------|-------------|---------|---------------------|----------------|
|                                                                                                    | User P                                                                         | rivileges   |         |                     |                |
| User Name Admin<br>User Description Administrator                                                                                                 |                                                                                |             | Passwor | d   <u> </u> ****** | *****          |
| User Type Administrator                                                                                                    | •                                                                              |             |         |                     |                |
| Admin                                                                                                    | Payroll                                                                        | F           | Report  | Data I              | Process/Others |
| Previleges                                                                                                    | Main                                                                           | Trans       | action  | l                   | Leave          |
| <ul> <li>Main Application</li> <li>Transaction Application</li> <li>Data Process</li> <li>Leave Management</li> <li>Payroll Management</li> </ul> | <ul> <li>✓ Administration</li> <li>✓ Auto Proces</li> <li>✓ Reports</li> </ul> | on<br>ssing |         |                     |                |
|                                                                                                    |                                                                                |             | K C     | ancel               |                |

Figure 55: User Privilege

#### 6.4 Verification

Before taking any general report you have to run this option for marking absent on weekly Off / Holiday if the employee is absent before and after the weekly Off / Holiday and this will effect only if you will tick on time office policy like No of weekly off is 3,Is auto absent allowed Yes, mark AWA (Absent Weekly off Absent) as AAA.

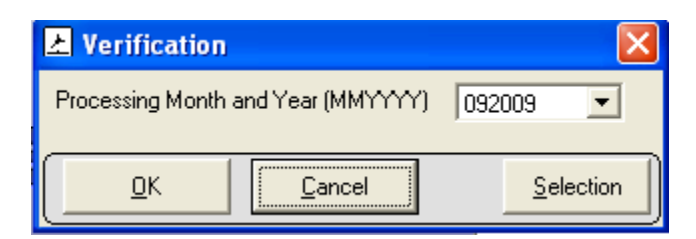

Figure 56: Verification

#### 6.5 OT Setup

There are two type of setup:

- a. OT Setup1
- b. OT Setuo2
  - a. OT Setup1: You can set OT for a day. You can set OT for a week and OT for a month.
  - b. OT Setup2: You can set OT for each and every day of one month. You can set maximum OT 6 hours for each day. You can select a number of employees whose you want to give OT and then apply.

| 🛃 OT Setup By User                                                       | × |  |  |  |  |
|--------------------------------------------------------------------------|---|--|--|--|--|
|                                                                          |   |  |  |  |  |
| 🕐 UT Setup 1                                                             |   |  |  |  |  |
| OT Setup 2                                                               |   |  |  |  |  |
|                                                                          |   |  |  |  |  |
|                                                                          |   |  |  |  |  |
| 16 17 18 19 20 21 22 23 24 25 26 27 28 29 30                             |   |  |  |  |  |
|                                                                          |   |  |  |  |  |
| 31<br>00:00 Time Variation For OT in Mins. 00                            |   |  |  |  |  |
| OT Always 0 On WO & HLD                                                  |   |  |  |  |  |
| OT Formula = OutTime - ShiftEndTime (Fix For Duplicate) Report Selection |   |  |  |  |  |
| Apply <u>C</u> lose                                                      |   |  |  |  |  |

Figure 57: OT Setup

## 6.6 Mail Setting

If you have a machine at different location and by this setting when they will capture the data, a text report will automatically deliver to you.

- Give that server's IP address.
- ✤ Mail of that person from mail will come.
- Mail id of that person when mail will automatically come.
- ✤ Mail subject.
- Mail sending option from which option you can to send the mail.
- ✤ Mail text which you want to write.

| 🕰 Mail Information |                          | × |
|--------------------|--------------------------|---|
| Server IP          | 192.168.0.1              |   |
| From (Mail Id)     | sunil@starlinkindia.com  |   |
| To (Mail Id)       | pankaj@starlinkindia.com |   |
| Mail Subject       |                          |   |
| Mail Sending Opt.  | 3. Using Outlook Express | ] |
| Mail Text          | ikik                     |   |
|                    |                          |   |
|                    |                          |   |
|                    | Update Close             |   |
|                    |                          |   |

Figure 58: Mail Setting

## 6.7 Auto Mail (report)

If you want to send mail automatically of late arrival and absenteeism of a particular day, you have to tick on send mail in department master.

## 6.8 House Keeping (Update database)

By using this option you can update data base.

| StarTimeOffice |                  |  |  |  |
|----------------|------------------|--|--|--|
| ٩              | DATABASE UPDATED |  |  |  |
|                | ок               |  |  |  |

Figure 59: House keeping (Update Database)

## 6.9 Interface

By using this option you can interface time office software with payroll software.

#### 7. Reports

After capturing punching data, you can generate time office reports and canteen report.

#### 7.1. Time office reports

Time office report generate on daily basis, monthly basis, yearly basis, memo, etc in text, excel and word format.

#### i. Daily Report

There are following types of reports you can generate on daily basis like late arrival, absenteeism, attendance, department summary, early departure, shift wise presence, machine raw punch, reason card punch, daily performance, early departure, time loss, etc.

| 🛃 Dailly Attendance Rep          | port                                            |                                                                   |
|----------------------------------|-------------------------------------------------|-------------------------------------------------------------------|
| D sto 20/09/2009                 | -                                               | • Text • Excel • Word                                             |
| <ul> <li>Late Arrival</li> </ul> | C Daily Performance                             | C Continuous LateArrival                                          |
| C Absenteeism<br>C Attendance    | C Early Departure<br>C Time Loss<br>C Over Time | Continuous Early Departure     Continuous Absenteeism     Present |
| C Early Arrival                  | C Over Time Summary                             | C Lunch Duration Report                                           |
| C Machine Raw Punch              | C Out Work                                      | C Thile Slot Punch Adult                                          |
| C Reason Card Punch              |                                                 | Management Report                                                 |
|                                  | Department Wice Skip                            |                                                                   |
|                                  | Department wise okip                            | Close Generate Selections                                         |
|                                  |                                                 |                                                                   |

Figure 60: Daily report

| S.No. | Report's Reason     | Description                                             |
|-------|---------------------|---------------------------------------------------------|
| 1     | Late Arrival        | You can generate late arrival report of those employees |
|       |                     | who come late.                                          |
| 2     | Absenteeism         | You can generate absenteeism report of those employees  |
|       |                     | who is absent.                                          |
| 3     | Attendance          | You can generate attendance report of all employees for |
|       |                     | IN punch only.                                          |
| 4     | Department Summary  | You can generate department wise attendance.            |
|       |                     |                                                         |
| 5     | Early Arrival       | You can generate report of those employees who come     |
|       |                     | earlier before the shift IN time.                       |
| 6     | Shift Wise Presence | You can generate shift wise report.                     |
|       |                     |                                                         |
| 7     | Machine Raw Punch   | Through this report you can see all record of IN and    |
|       |                     | OUT punching.                                           |
| 8     | Manual Punch Audit  | If you will do any manual punch on a day, this report   |
|       |                     | will generate.                                          |
| 9     | Reason Card Punch   | You can generate report of reason card.                 |

| 10 | Daily Performance      | You can generate daily performance report.            |
|----|------------------------|-------------------------------------------------------|
| 11 | Early Departure        | You can generate early departure report of those      |
|    |                        | Employees who go before shift end.                    |
| 12 | Time Loss              | You can generate time loss report of those employee   |
|    |                        | who                                                   |
| 13 | Over Time              | You can generate over time report of all employees.   |
| 14 | Over Time Summary      | You can generate overtime report of employees who     |
|    |                        | work after shift end                                  |
| 15 | Shift Change Statement | When you change shift of a particular day, shift      |
|    |                        | statement will generate send to HOD.                  |
|    |                        |                                                       |
| 16 | Out Work               | You can generate report of those employees who work   |
|    |                        | in field.                                             |
| 17 | Missing and            | This report shows miss punch of employees but they    |
| 10 | Reverification         | were working on that day.                             |
| 18 | Continuous Late        | If an employee is coming late continuously, you can   |
|    | Arrival                | generate his continuous late arrival report between   |
|    |                        | duration of days.                                     |
| 10 | Continuous Farly       | You can generate this report for employee who left    |
| 19 | Departure              | continuously before shift end time                    |
|    | Deputure               | continuously before shift end time.                   |
| 20 | Continuous             | If an employee is continuous absent, you can generate |
|    | Absenteeism            | this report.                                          |
| 21 | Present                | This report shows report of present employee.         |
| 22 | Lunch Duration Report  | This report shows lunch duration of employee.         |
| 23 | Time slot punch audit  | This report shows punching data of a particular       |
|    | _                      | employee who punched during a time slot.              |

ii. Monthly Reports: You can generate performance register, late arrival register, early departure register, absenteeism register ,etc register on monthly basis in text, excel and word. And also can generate muster roll, form no-12, form no-25 and employee wise and department wise reports.

| 📩 Monthly Attendance Rep                                                                                                    | ort                                                                                                    |                                                                                                    |
|----------------------------------------------------------------------------------------------------|----------------------------------------------------------------------------------------------------|----------------------------------------------------------------------------------------------------|
| From D 20/09/2009                                                                                                    | 20/09/2009 💌                                                                                                    | • Test • Excel • Word                                                                                                    |
| <ul> <li>Performance Register</li> <li>Late Arrival Register</li> <li>Early Departure Register</li> <li>Absenteeism Register</li> <li>Over Time Register</li> <li>Over Stay Register</li> <li>Shift Schedule</li> <li>Lunch Duration Report</li> </ul> | <ul> <li>Employee wise Performance</li> <li>Employee Wise Attendance</li> <li>Department Wise Attendance</li> <li>Shift Wise Attendance</li> <li>Over Time Summary</li> <li>Employee Status</li> <li>Manual OT Deduction</li> <li>Night Shift Punch</li> <li>Location Wise Punch</li> <li>GatePass Reports</li> </ul> | <ul> <li>Muster Roll</li> <li>Form No - 12</li> <li>Form No - 12 New</li> <li>Form No - 25</li> <li>Form No - 25 New</li> <li>Form No - 26</li> <li>Employee Wise</li> <li>Department Wise</li> </ul> |
| Lines Per Page 58 De                                                                                                    | partment Wise Skip                                                                                                    | <b>v</b>                                                                                                    |
|                                                                                                    |                                                                                                    | <u>C</u> lose <u>G</u> enerate <u>S</u> elections                                                                                                    |

## Figure 61 : Monthly Report

| S.No. | Report                        | Description                                                                                                    |
|-------|-------------------------------|----------------------------------------------------------------------------------------------------|
| 1     | Performance Register          | This report shows the monthly performance of each and every employee.                                                                                                    |
| 2     | Employee Wise<br>Attendance   | This report shows the attendance details of all<br>employees like total present, absent, weekly off,<br>holiday, Leave, OT and OT amount for a month.                      |
| 3     | Department Wise<br>Attendance | This report shows department wise attendance<br>of employees like total employees in the<br>department, number of presents, absents, leaves<br>and weekly off and holiday. |
| 4     | Shift Wise Attendance         | This report shows shift wise attendance of<br>employees. It shows the number of days present,<br>absent, weekly off, leave, OT and OT amount.                              |
| 5     | Absenteeism Register          | This report shows of all employees who were absent during one month.                                                                                                    |
| 6     | Late Arrival Register         | This report shows late arrival of each employee between duration of one month.                                                                                             |
| 7     | Over Time Register            | This report shows over time for one month of all Employees.                                                                                                    |

| 8  | Over Time Summary     | This report shows total over time duration of             |
|----|-----------------------|-----------------------------------------------------------|
|    |                       | One month of each and every employee.                     |
|    |                       |                                                           |
| 9  | Shift schedule        | This report shows shift chart of all employees            |
|    |                       | For a month. This report can be generated for all         |
|    |                       | Shifts (fixed, rotational, ignorable). This chart         |
|    |                       | shows shift pattern, weekly off and the shift of          |
|    |                       | each day employee wise.                                   |
|    |                       |                                                           |
| 10 | Employee Wise         | This report shows attendance of each employee             |
|    | Performance           | like attendance status, late arrival, early departure and |
|    |                       | hours worked for every day of one month.                  |
| 11 | Early Departure       | This report shows early departure of each employee        |
|    | Register              | between duration of one month.                            |
| 12 | Over Stay Register    | This report shows over stay of those employees who        |
|    |                       | stay in company but don't work.                           |
| 13 | Employee Status       | This report shows status of employees.                    |
| 14 | Manual OT deduction   | This report shows report of OT deduction of all           |
|    |                       | employee whose entry had done through "punch entry        |
|    |                       | for OT"                                                   |
| 15 | Lunch Duration Report | This report shows lunch duration of employee.             |
| 16 | Night Shift punch     | This report shows all punches in night shift.             |

iii. Yearly Attendance Report: You can generate reports on yearly basis of every employee in form no. 14, yearly attendance details and from B.

| 🛃 Yearly Attendance Report      |               |                  | ×          |
|---------------------------------|---------------|------------------|------------|
| Year 2009                       |               |                  |            |
| Form No. 14                     |               |                  |            |
| C Form No. 14 New               |               |                  |            |
| C Form No. 15                   |               |                  |            |
| C Yearly Attendance Details     |               |                  |            |
| C New Yearly Attendance Details |               |                  |            |
| C Form B                        |               |                  |            |
|                                 |               |                  |            |
|                                 |               |                  |            |
|                                 |               |                  |            |
|                                 | <u>C</u> lose | <u>G</u> enerate | Selections |

Figure 62: Yearly Attendance Report

#### iv. Memo:

You can send notice and Memo to each department for late arrival, absenteeism, continuous late arrival, continuous early departure and continuous absenteeism of employees.

| 🛃 Memo Report                                                                                                    |               |                  | ×          |
|----------------------------------------------------------------------------------------------------|---------------|------------------|------------|
| Date 20/09/2009 🔽                                                                                                    |               | nt               | O Word     |
| <ul> <li>Cate Arrival</li> <li>Absenteeism</li> <li>Continuous Late Arrival</li> <li>Continuous Early Departure</li> <li>Continuous Absenteeism</li> </ul> |               |                  |            |
| Lines Per Page 58 Department Wise Skip                                                                                                    | V             |                  |            |
|                                                                                                    | <u>C</u> lose | <u>G</u> enerate | Selections |

Figure 61: Memo

| S.No. | Memo Report      | Description                                           |
|-------|------------------|-------------------------------------------------------|
| 1     | Late Arrival     | You can see late arrival of a particular employee and |
|       |                  | send notice to his department head.                   |
| 2     | Absenteeism      | You can send notice/memo of that employee who was     |
|       |                  | absent without notice.                                |
| 3     | Continuous Late  | If a employee is coming late continuously, you can    |
|       | Arrival          | send notice/memo to that department in which he is    |
|       |                  | working.                                              |
| 4     | Continuous Early | If a employee is coming early continuously, you can   |
|       | Departure        | send notice/memo to that department in which he is    |
|       |                  | working.                                              |
| 5     | Continuous       | If a employee is absent continuously, you can send    |
|       | absenteeism      | notice/memo to that department in which he is         |
|       |                  | working.                                              |

v. Leave Report :

| ∠ Leave Reports                                                                                                    |                                                   |
|----------------------------------------------------------------------------------------------------|---------------------------------------------------|
| From Date 20/09/2009 🔽 To 20/09/2009 💌                                                                                                    | • Text • Excel • Word                             |
| <ul> <li>Sanctioned Leaves</li> <li>Leave Card</li> <li>Accrued Leaves</li> <li>Consumed Leaves</li> <li>Balance Leaves</li> <li>Leave Register</li> <li>Leave Approval</li> </ul> |                                                   |
| Lines Per Page 58 Department Wise Skip                                                                                                    | V                                                 |
|                                                                                                    | <u>C</u> lose <u>G</u> enerate <u>S</u> elections |

Figure 62: Leave Reports

| S.No. | Reports          | Description                                      |
|-------|------------------|--------------------------------------------------|
| 1     | Sanctioned leave | Reports of details of sanctioned leaves of all   |
|       |                  | employees.                                       |
| 2     | Leave Card       | This is the card which can be given to           |
|       |                  | Employees showing his / her leave status         |
|       |                  | (Accrued, consumed and balance) till date.       |
| 3     | Accrued Leave    | Reports of all accrued leaves.                   |
| 4     | Consumed Leave   | This report show how many leaves an employee     |
|       |                  | has taken till now.                              |
| 5     | Balance Leave    | This report show how many leave has been left to |
|       |                  | the employee till now.                           |
| 6     | Leave Register   | This report shows employee wise accrual,         |
|       |                  | Date wise consumption with reason and            |
|       |                  | balance of each leave.                           |
| 7     | Leave approval   | In this report you will see the approval person, |
|       |                  | leave type, total leave.                         |

#### vi. Master Reports:

This report shows all Master information according to your selection like, declared Holiday, Company, Department, Category, Shift, Employee setup information, employee general information, leave, Employee joining information, employee leaving information and employee who is not on payroll.

| 📩 Master Reports                                                                                                    | N 1997                                                                                                    |  |  |
|----------------------------------------------------------------------------------------------------|----------------------------------------------------------------------------------------------------|--|--|
| Year 2009                                                                                                    | Text © Excel © Word                                                                                                    |  |  |
| <ul> <li>Declared Holiday</li> <li>Company</li> <li>Department</li> <li>Category</li> <li>Shift</li> <li>Employee Setup Information</li> <li>Employee General Information</li> </ul> | <ul> <li>Employee Joining Information</li> <li>Employee Leaving Information</li> <li>Employee not in payroll</li> <li>Employee Information (Dynamic)</li> </ul> |  |  |
| Lines Per Page 58 Department Wise Skip 🔽                                                                                                    |                                                                                                    |  |  |
|                                                                                                    | <u>Close</u> <u>G</u> enerate <u>S</u> elections                                                                                                    |  |  |

Figure 63: Master Reports

vii. Chart Report: By using this option, you can generate graphic reports of daily performance, daily time loss, monthly performance, monthly time loss with overstay, monthly leave status, department wise employees and weekly presence status.

| 🛃 Chart Report               | 1                              |            |  |  |
|------------------------------|--------------------------------|------------|--|--|
| Date                         | 0/09/2009 🔽                    |            |  |  |
|                              |                                |            |  |  |
| C Daily Performance          |                                |            |  |  |
| C                            | C Daily Time Loss              |            |  |  |
| 0                            | Monthly Performance            |            |  |  |
| O Monthly Time Loss_Overstay |                                |            |  |  |
| C Monthly Leave Status       |                                |            |  |  |
| C Department Wise Employees  |                                |            |  |  |
| C Weekly presence Status     |                                |            |  |  |
|                              |                                |            |  |  |
|                              |                                |            |  |  |
|                              |                                |            |  |  |
|                              | <u>C</u> lose <u>G</u> enerate | Selections |  |  |

## Figure 64: Chart Report

7.2.Canteen reports:

| Lunch                                                                                                    | Rate              | Per Unit: 15.5 |       |
|----------------------------------------------------------------------------------------------------|-------------------|----------------|-------|
|                                                                                                    | Betv              | veen [11:30]-  | 15:00 |
| Shift Wise Consumption                                                                                                    |                   |                |       |
| Daily Consumption                                                                                                    |                   |                |       |
| C Monthly Consumption                                                                                                    |                   |                |       |
| Monthly Consumption and Amo                                                                                                    | unt Due Summary   |                |       |
| Monthly Consumption Summary                                                                                                    | of HLD and WO     |                |       |
| C Extra Consumption Report (More Consumption Report (More Consumptio | e than one meals) |                |       |

Figure 65: Canteen Report

You can generate canteen report on shift wise consumption, daily consumption, monthly consumption and amount due summery ,etc.

| S No. | Reports              | Description                                         |
|-------|----------------------|-----------------------------------------------------|
| 1     | Shift Wise           | This report show the shift wise consumption of the  |
|       | Consumption          | selected item on the selected date.                 |
| 2     | Daily Consumption    | This report show the Daily consumption of the       |
|       |                      | selected item on the selected date.                 |
| 3     | Monthly Consumption  | This report show the monthly consumption of the     |
|       |                      | selected item.                                      |
| 4     | Monthly Consumption  | This report show the monthly consumption of the     |
|       | and amount due       | selected item. And amount due summary of the        |
|       | summary              | month.                                              |
| 5     | Monthly consumption  | This report show the monthly consumption of the     |
|       | summary of holiday   | selected item on weekly off and holiday.            |
|       | and weekly off       |                                                     |
| 6     | Extra consumption    | This report show the extra consumption of the month |
|       | report(More than one | in the selected month.                              |
|       | meal)                |                                                     |

8. Exit: Close the time office software.